## AlterPath Manager E2000 Manual

A reference guide for users and systems administrators of Cyclades AlterPath Manager E2000

Product Version 1.0 Document No. 1.04

This document contains proprietary information of Cyclades and is not to be disclosed or used except in accordance with applicable contracts or agreements. ©Cyclades Corporation, 2003 We believe the information in this manual is accurate and reliable. However, we assume no responsibility, financial or otherwise, for any consequences of the use of this product or manual. This manual is published by Cyclades Corporation, which reserves the right to make improvements or changes in the products described in this manual as well as to revise this publication at any time and without notice to any person of such revision or change. All brand and product names mentioned in this publication are trademarks or registered trademarks of their respective holders.

Cyclades, AlterPath ACS, and AlterPath Manager E2000 are registered trademarks of Cyclades Corporation. Microsoft, Windows 95, 98, XP, ME, NT, and 2K are trademarks of Microsoft Corporation. UNIX is a trademark of UNIX System Laboratories, Inc. Linux is a registered trademark of Linus Torvalds.

For latest manual revisions, please refer to Cyclades website on: http://www.cyclades.com/support/downloads.php

All rights reserved. This document may not, in whole or part, be copied, photocopied, reproduced, translated, or converted to any electronic or machine-readable form without the prior written consent of Cyclades Corporation, 41829 Albrae Street, Fremont, CA 94538, USA. Telephone (510) 771-6100. Fax (510) 771-6200. www.cyclades.com.

Product Version: 1.0 Document Number: 1.04

# Table of Contents

### **Before You Begin**

| Audience                  | i   |
|---------------------------|-----|
| Document Organization     | i   |
| Typographical Conventions | ii  |
| Naming Conventions        | ii  |
| Symbols                   | iii |

#### **Chapter 1: Introduction**

| Connectivity and Capacity                | 1-1 |
|------------------------------------------|-----|
| Key Features                             | 1-2 |
| Single Point Security Gateway            | 1-3 |
| Centralized Authentication               | 1-3 |
| Consolidated Views and Console Access    | 1-3 |
| One-Click Access to Consoles and Devices | 1-4 |
| Centralized Data Logging System          | 1-4 |
| Log File Compression and Rotation        | 1-4 |
| Prioritized Triggers & Alarms            | 1-5 |
| Other Alarm Features                     | 1-5 |
| Change and Configuration Management      | 1-5 |
| Exhaustive Reporting                     | 1-6 |
| Simple and Easy Web User Interface       | 1-6 |
| Command Line Interface (CLI)             | 1-6 |
| Deploying the E2000                      | 1-6 |
| Private Network Topology                 | 1-7 |
| Single Network Topology                  | 1-7 |
| Private Network Diagram                  | 1-8 |
| Single Network Diagram                   | 1-9 |

#### **Chapter 2: Installing the E2000**

| Product Installation Checklist                   | 2-1        |
|--------------------------------------------------|------------|
| Rack Mounting and Connecting the E2000           | 2-1        |
| Safety Considerations When Rack Mounting         | 2-2        |
| Configuring the COM Port Connection              |            |
| and Logging In                                   | 2-3        |
| Pre-Configuration Requirements                   | 2-4        |
| and Logging In<br>Pre-Configuration Requirements | 2-3<br>2-4 |

#### Chapter 3: Using the E2000

| User Interface Overview           | 3-1 |
|-----------------------------------|-----|
| Accessing the E2000 Web Interface | 3-2 |
| Login Screen                      | 3-3 |
| Logging In                        | 3-3 |
| General Screen Features           | 3-4 |

| Using the Alarm List Screen                     | 3-5 |
|-------------------------------------------------|-----|
| Responding to an alarm                          | 3-5 |
| Alarm List Screen                               | 3-6 |
| Options Available from the Alarm List Screen    | 3-7 |
| Ticket Information Screen                       | 3-8 |
| Assigning/Re-assigning a Ticket to another User | 3-9 |
| Adding Notes to an Alarm                        | 3-9 |

| Using the Console List Screen        | 3-10 |
|--------------------------------------|------|
| Sorting by Fieldname                 | 3-10 |
| Viewing Console Details              | 3-11 |
| Connecting to a Console              | 3-11 |
| Multiple Users and Read/Write Access | 3-11 |
| Console Detail Screen                | 3-12 |
| Using the Logs Screen                | 3-14 |
| Viewing the Logs                     | 3-15 |
| Access Logs                          | 3-16 |
| Event Logs                           | 3-17 |

| Console Log Buffer | 3-18 |
|--------------------|------|
| User Profile       | 3-19 |

## Chapter 4: Configuring the E2000

| Operational Modes                                   | 4-1  |
|-----------------------------------------------------|------|
| Configuration Process Flow                          | 4-2  |
| First Time Configuration                            | 4-3  |
| Using the First Time Configuration Wizard           | 4-4  |
| Resetting Configuration to Factory Default Settings | 4-5  |
| First Time Configuration Wizard: An Example         | 4-6  |
| Connecting to the E2000 Web Interface               | 4-8  |
| Using the Admin Mode                                | 4-9  |
| Logging Into the E2000 Web Interface                | 4-9  |
| E2000 Web User Interface                            | 4-11 |
| Device Management                                   | 4-12 |
| Device List Screen                                  | 4-13 |
| Adding a Device                                     | 4-14 |
| Uploading Firmware to a Device                      | 4-14 |
| Deleting a Device                                   | 4-15 |
| Device Definition Screen                            | 4-15 |
| Configuring Your DHCP Server 4-17                   |      |
| Auto Upload and Manual Upload                       | 4-17 |
| Uploading Firmware Configuration Data               |      |
| into the Console Devices                            | 4-18 |
| Profile List Screen                                 | 4-19 |
| Profile Definition Screen                           | 4-20 |
| Adding a New Profile                                | 4-21 |
| Modifying a Profile                                 | 4-21 |
| Console Management                                  | 4-22 |
| Console List Screen                                 | 4-23 |
| Sorting by Field Name                               | 4-23 |
| Connecting to a Console                             | 4-24 |
| Defining a Console                                  | 4-24 |
| Console Definition Screen                           | 4-25 |
| Selecting Users to be Notified                      | 4-26 |

| Log Rotate Now                             | 4-27 |
|--------------------------------------------|------|
| Setting Log Rotation in Auto Mode          | 4-27 |
| Archiving Log Files                        | 4-27 |
|                                            |      |
| User Management                            | 4-28 |
| User List Screen                           | 4-29 |
| User Definition screen                     | 4-30 |
| Adding a User                              | 4-31 |
| Deleting a User                            | 4-31 |
| Selecting Consoles for a User              | 4-31 |
| Setting Up the Local Password              | 4-32 |
| Triggers and Alarms Management             | 4-33 |
| Screens used in Triggers and               |      |
| Alarms Management                          | 4-33 |
| Alarm Trigger List Screen                  | 4-34 |
| Adding or Deleting an Alarm                | 4-34 |
| Alarm Trigger Definition Screen            | 4-35 |
| Creating an Alarm Trigger                  | 4-36 |
| Deleting an Alarm Trigger                  | 4-36 |
| Info Reporting Main Screen                 | 4-37 |
| Info Reporting Detail Screen               | 4-38 |
| Firmware Management                        | 4-39 |
| Firmware List Screen                       | 4-40 |
| Adding Firmware                            | 4-40 |
| Deleting Firmware                          | 4-41 |
| Uploading Firmware Configuration Data      |      |
| into the Console Devices                   | 4-41 |
| Firmware Detail Screen                     | 4-42 |
| Viewing and Accessing Firmware Information | 4-43 |
| System Recovery Procedures                 | 4-43 |
| Appendix A: Hardware Specifications        | i    |

## Before You Begin

Welcome to the AlterPath Manager E2000 Manual! This manual is designed to guide you in installing, configuring, and operating the E2000, as well as other necessary information to guide you in your day-to-day operations of the product.

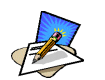

For convenience, the AlterPath Manager E2000 will be referred to as simply E2000.

#### Audience

This document is designed for System administrators and regular users of AlterPath Manager E2000. Users are expected to have a basic knowledge of using a graphical user interface.

#### **Document Organization**

The document is organized as follows:

| 1: Introduction          | Defines and explains the overall product features and uses.                                                                                                    |
|--------------------------|----------------------------------------------------------------------------------------------------|
| 2: Installing the E2000  | Explains the installation procedure for installing the E2000                                                                                                    |
| 3: Using the E2000       | Explains to regular users how to use the user<br>interface. This chapter is particularly designed<br>for regular users (as distinguished from the sys-<br>tem administrator) of the E2000. It highlights<br>such procedures as connecting to a console, deal-<br>ing with alarms, and other system tracking and<br>management procedures. |
| 4: Configuring the E2000 | Explains how the system administrator can con-<br>figure the system to enable users to perform the<br>various fault management procedures from<br>user management to device management; from                                                                                                    |

console management to triggers and alerts, as well as firmware control.

List of Figures This is a list of all figures that appear in the document.

### **Typographical Conventions**

| Screen Labels   | Words that appears on the screen are typed in boldface.                                                                                                    |
|-----------------|----------------------------------------------------------------------------------------------------|
|                 | <i>Examples</i> : The <b>Alarm</b> screen; the <b>Password</b> field.                                                                                          |
| Hypertext Links | With the exception of headings and the Table of Contents (which are already linked), all <u>under-lined</u> words are hypertext links.                         |
| Screen Levels   | Screen levels are indicated by the "greater than" symbol (>), starting from the parent screen to child. Most E2000 screens or windows contain only two levels. |
|                 | <i>Example</i> : Consoles List>Console Detail                                                                                                    |

#### Naming Conventions

| E2000   | For convenience, this is the short name for Alter-<br>Path Manager E2000. The short name is also<br>commonly used in the Index.                                   |
|---------|----------------------------------------------------------------------------------------------------|
| Select  | To <i>select</i> is the same as to <i>click your mouse</i> .                                                                                                    |
| User(s) | <i>User</i> or <i>users</i> refer to those who use the E2000 application as a regular user (i.e., the application is running on Access mode, and not in the Admin |

mode) even though the user may be system administrator.

Administrator The person who is defined in the E2000 as the administrator and has the authority to configure and manage the E2000 in that capacity. This is the only administrator referred to by this manual. Screen Names The sceen names of the application's GUI do not necessarily appear on the actual window. Becuase some windows do not have titles, these names are used to distinguish each window as well as to reflect the window function. Examples: Console List Screen

### Symbols

This manual uses two symbols to indicate the following:

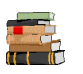

This icon indicates a reference to another section, chapter, or document

**Console Definition Screen** 

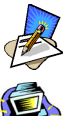

This icon indicates a note or comment.

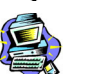

This icon indicates a warning.

This page has been intentionally left blank.

## 1: Introduction

The AlterPath Manager E2000 is a robustly integrated out-of-band (OOB) manager designed to provide OOB users and administrators a centralized and convenient way to remotely access target devices and perform all their system fault management work from a single user interface.

Through an easy and convenient web user interface, you (as a regular E2000 user) can easily view and access consoles, view consolidated logs and reports, and respond to triggers, alarms, and other system issues that may arise.

Likewise, if you are the administrator, you can accomplish all your configuration and management work from a single location without the need to work directly on a target device or server console.

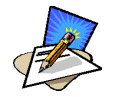

For clarity, this document designates anyone who uses the E2000 application in Access mode as a **user**, regardless of whether that user is a system administrator or not. From the E2000's perspective, an administrator is anyone who is defined in the E2000 as an admin and has the authority to configure and to perform various system administrative tasks for the E2000.

## Connectivity and Capacity

The E2000 supports 256 connections to serial console ports and can control firmware upgrades on 256 separate console management devices. It can support up to thirty simultaneously connected users, and allow multi-user access to each port.

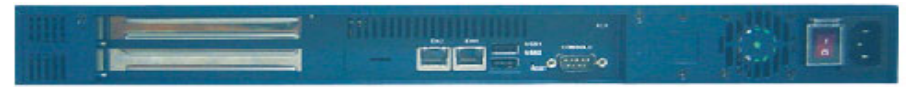

Figure 1.1 - Front view of E2000

The port connections available from the E2000 box are shown below:

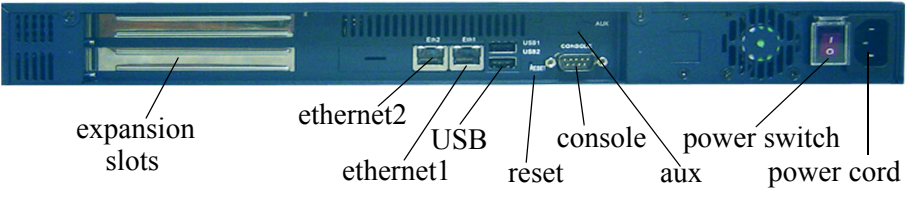

Figure 1.2 - Back view of E2000

## Key Features

The key features of AlterPath Manager E2000 are:

- Single point security gateway
- Centralized authentication
- Consolidated views
- One-click access to consoles and devices
- Centralized data logging system
- Access log audit trail
- Log file compression and rotation capabilities
- Prioritized triggers and alarms
- Automated change and configuration management
- Exhaustive reporting
- Convenient web user interface
- Easy command line interface
- Product maintenance

#### Single Point Security Gateway

The E2000 has been designed such that communications between users and the management network must pass through a single point of access--the E2000--to optimize security and enforce adherence to your corporate security policy.

A single, secure access point reduces management overhead for managing console servers. Moreover, the multiple authentication options available ensures compatibility with existing infrastructure.

#### **Centralized Authentication**

Centralized authentication saves you or the administrator from using a password for each TS/ACS, and thereby maintain a secure password. You need only use your password once upon logging onto E2000. The E2000 authenticates all users accessing the console ports using a local database, Radius, or LDAP.

#### **Consolidated Views and Console Access**

From the E2000 web interface, you (as an authorized user) can view a list of all consoles to which you have authorized access. Information about each console includes console name, port, location, description, and status.

The Access Control List (ACL), which is defined by the administrator, defines which user has access to which port. For added security, users cannot view other consoles to which they are not authorized to use.

#### **One-Click Access to Consoles and Devices**

Users have access to consoles; administrators, to consoles and console devices.

To access a console, you simply click on an icon for a particular console listed on your console screen panel. When you click a console icon, the system opens a console session (through Secure Shell) for that particular console, allowing you to remotely fix problems related to the target console.

#### Centralized Data Logging System

The E2000 captures all console log messages and writes them to its internal hard disk drive. This provides a secure and permanent storage of important console log information.

The console log capacity is 20GB, which is about 80MB for each of the 256 console ports. The secure online/offline storage ensures availability of all important console messages.

Each line of the logfile contains a timestamp, a feature which prevents tampering and provides a tool for analyses and audit trailing. Each time you or any user connects to a port, E2000 adds a timestamp to the log file. The user identification timestamp is recorded in the data buffer and logged separately on the E2000 access log database.

#### Log File Compression and Rotation

When a log file reaches a certain size (which is specified by the administrator), the system automatically compresses the file and then creates a new file to collect a new set of console data. The file rotation should be seamless with no data loss as the system copies from one file to another.

The administrator has the option to move the compressed log file to another server for archiving.

#### **Prioritized Triggers & Alarms**

E2000's event handling feature enables the system to identify possible issues and alert the user.

As the E2000 sends a message to the hard disk for storing and consolidation, it also scans the message for triggers. A trigger is a text string pre-defined by the administrator which the system uses to detect a trigger text from messages. When the E2000 detects a trigger text, based on how the trigger was predefined by the administrator, it will do either one or both of the following:

- Send an email to a user list
- Create a prioritized alarm entry in the Alarm database

Consequently, when an alarm is entered in the database, the system also writes a log message to the E2000 logging system to acknowledge the trigger.

#### Other Alarm Features

| Notes   | You can add notes to an alarm to indicate what action you have taken. These notes can be useful for future reference to similar issues. |
|---------|----------------------------------------------------------------------------------------------------|
| Reports | You can generate a report to show what actions were taken by<br>whom, and how long it took to fix the issue.                            |

#### **Change and Configuration Management**

Change and Configuration Management feature of the E2000 is designed such that any number of change management procedures can be configured through the E2000 rather than through the target devices or software.

- Initializing new console servers
- Setting the serial ports
- Upgrading firmware

All change management configuration is performed by the administrator.

#### Exhaustive Reporting

Because the E2000 consolidates all its logs and maintains its own databases, it provides in-depth reporting capabilities to suit the reporting needs of users and managers.

#### Simple and Easy Web User Interface

The E2000 provides a convenient and user-friendly web user interface for the regular user and the administrator. Hyperlinks enable you to access consoles, view data logs, and other information even faster. From one single interface, you can achieve just about everything you need to manage your network's consoles.

Because as a user you can only view and access those consoles you are assigned, the interface is customized to suit your needs. The customization adds security to the system since users cannot view nor access any console that does not concern them.

#### Command Line Interface (CLI)

For emergency access situations, the E2000 can provide you with command line interface by making a regular Secure Shell connection to the E2000. CLI is one of two user interfaces (the other is the web interface) that E2000 provides. The CLI is also used for First Time Configuration and system recovery procedures.

## Deploying the E2000

There are two typical ways (or topologies) in which the E2000 can be set up in a network, or among networks.

- Private network
- Single network

#### Private Network Topology

In a private network topology, one ethernet port connects E2000 to the management network; the other, to the public network. The management network comprises all fault management equipment (*i.e.*, TS, ACS), devices, and infrastructure used to manage the public network. Equipped with its own Ethernet switches, the management network is physically separate from the public network.

Because any E2000 user who needs to access console ports in the TS and ACS boxes must pass through the E2000, this is the most secure way to deploy the E2000.

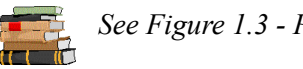

See Figure 1.3 - Private Network Topology.

### Single Network Topology

In a single network topology, the E2000 is connected to only one network, and the E2000 management functions are contained in the same network. While it may appear that the workstation has direct access to the TS and ACS boxes, if users attempt to access them, they will be denied because the E2000 is already controlling access to the ports.

In a single network configuration, a Virtual Local Area Network (VLAN) configuration is recommended.

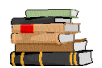

See Figure 1.4 - Single Network Topology.

#### Private Network Diagram

The diagram below depicts how the AlterPath Manager E2000 may be set up in a private network structure.

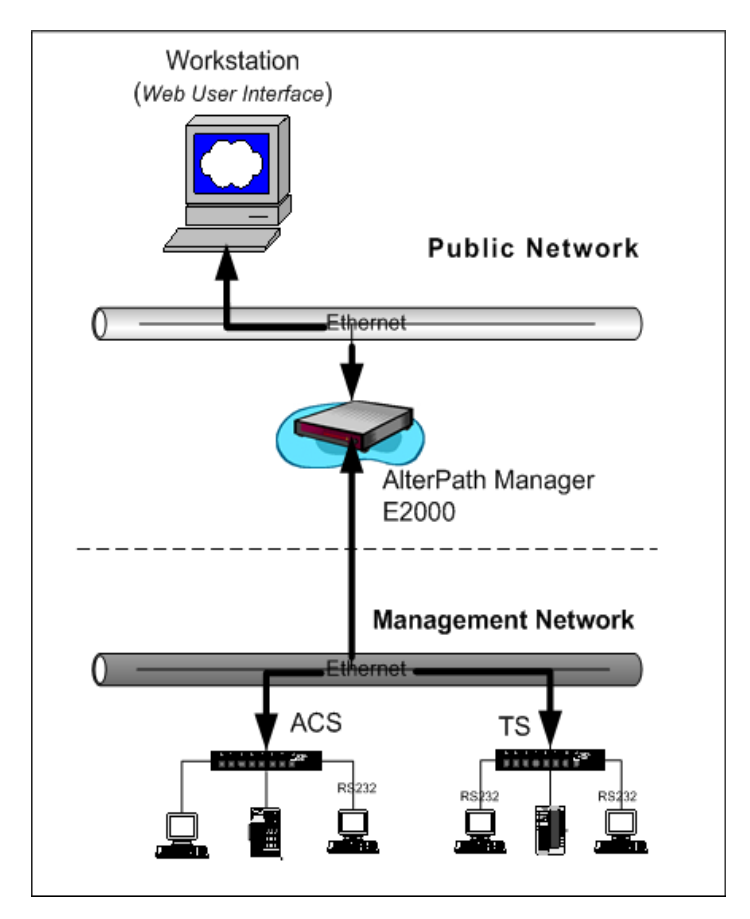

Figure: 1.3 - Private Network Topology

#### Single Network Diagram

The diagram below depicts how the AlterPath Manager E2000 may be set up in a single network structure.

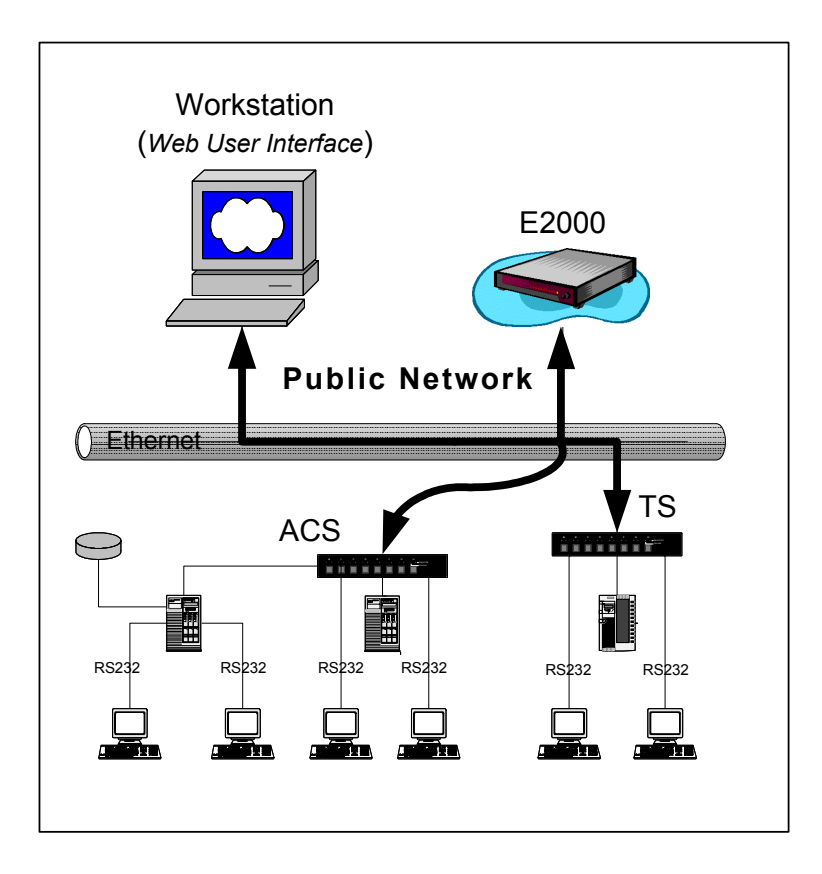

Figure 1.4 - Single Network Topology

1: Introduction

## 2: Installing the E2000

This section discusses the procedures and requirements for installing the AlterPath Manager E2000, and is organized as follows:

- Product Installation Checklist
- Rack Mounting and Connecting E2000 to the Network
- Pre-Configuration Requirements
- Preparing Console for Initial Configuration

## Product Installation Checklist

Your AlterPath Manager E2000 is shipped with the following hardware components:

- E2000 box
- Console cable (null modem)
- Power cable
- 2 Ethernet cables
- Mounting kit

## Rack Mounting and Connecting the E2000

To rack-mount and connect the E2000 to your network, perform the following steps:

- 1. Install the mounting brackets onto the front corners of the box using a screw driver and the screws included in the mounting kit.
- Mount the E2000 in a secure position. Refer to the Safety Considerations When Rack Mounting section of this chapter to ensure safety.
- 3. Plug the power cable into the E2000 box.

Insert the female end of the black power cable into the power socket on the console server and the three-prong end into a wall outlet.

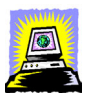

To help prevent electric shock, plug the E2000 into a properly grounded power source. The cable is equipped with a 3-prong plug to help ensure proper grounding. Do not use adapter plugs or remove the grounding prong from the cable. If you use an extension cable, use a 3-wire cable with properly grounded plugs.

#### 4. Connect the console cable.

Connect one end of this cable to the port labeled **Console** on the E2000; the other end, to your PC's available COM port.

#### 5. Connect Switch or Hub to PC and the E2000.

Your workstation and E2000 must be on the same physical LAN. Connect one RJ-45 cable from the Ethernet (1 or 2) port of the E2000 to the hub, and another from the hub to the workstation used to manage the servers.

## 6. Install and launch HyperTerminal, Kermit or Minicom if not already installed.

See Configuring the COM Port Connection and Logging In, this chapter.

You can obtain the latest update to HyperTerminal from:

http://www.hilgraeve.com/htpe/download.html

#### Safety Considerations When Rack Mounting

When rack-mounting the E2000, consider the following:

#### **Operating** Temperature

The manufacturer's recommended operating temperature for the E2000 is  $50^{\circ}$  to  $112^{\circ}$ F ( $10^{\circ}$ C to  $44^{\circ}$ C).

#### Elevated operating ambient temperature

If you install the E2000 in a closed or multi-rack assembly, the operating ambient temperature of the rack environment may be greater than the room ambient temperature. Ensure that you install the equipment in an environment compatible with the manufacturer's maximum rated ambient temperature.

#### Reduced air flow

Ensure that the amount of airflow required for safe operation is not compromised.

#### Mechanical loading

Ensure that the equipment mounted or loaded evenly to prevent a potentially hazardous condition.

#### Circuit loading

Ensure that the connection of the equipment to the supply circuit and the effect that overloading of circuits might have on overcurrent protection and supply wiring. Check the equipment nameplate ratings to address this concern.

#### Reliable Earthing

Maintain reliable earthing of rack mounted equipment by inspecting supply connections other than direct connections to the branch circuit such as power strips or extension cords.

## Configuring the COM Port Connection and Logging In

The terminal is used for the initial configuration (also known as *First Time Configuration* in this document) which is performed using Command Line Interface (CLI) via serial console connection.

First Time Configuration is responsible for establishing the superusers for the CLI (hardware configuration) and the E2000 web interface and configuring the E2000 connectivity and system settings. The process is discussed in more detail in *Chapter 4: Configuring the E2000*.

Before using the terminal, make sure it is configured as follows:

1. Select available COM port.

In HyperTerminal (Start > Program > Accessories), select File > Properties, and click the Connect To tab. Select the available COM port number from the Connection dropdown.

2. Configure COM port.

Click the Configure button.

Your PC, considered here to be a "dumb terminal," should be configured as follows:

- Serial Speed: 9600 bps
- Data Length: 8 bits
- Parity: None
- Stop Bits: 1 stop bit
- Flow Control: none
- ANSI emulation
- 3. Power on the E2000
- 4. Click OK on the Properties window.

You will see the E2000 booting on your screen. After it finishes booting, you should see the configuration screen.

#### **Pre-Configuration Requirements**

Before configuring E2000, ensure that you have the following system set up and information ready:

| Root Access                          | You will need Root Access on your local UNIX machine in order to use the serial port.                                                                                         |
|--------------------------------------|----------------------------------------------------------------------------------------------------|
| HyperTerminal,<br>Kermit, or Minicom | If you are using a PC, ensure that HyperTerminal<br>is installed on your Windows operating system. If<br>you are using the UNIX operating system, use Ker-<br>mit or Minicom. |
| IP Addresses                         | Have the IP/Mask addresses of the following ready:                                                                                                    |
|                                      | <ul> <li>All console severs</li> <li>SMTP</li> <li>Gateway</li> <li>DNS</li> <li>NTP (optional)</li> </ul>                                                                    |
| NIC Card                             | Ensure that you have a NIC card installed in your PC to provide an Ethernet port, and allow network access.                                                                   |

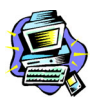

**To complete the configuration process, SKIP to Chapter 4: Configuring the E2000**. Refer to First Time Configuration on Chapter 4, page 4-3.

Chapter 3: Using the E2000 is designed for regular users who will use the application only after you (as E2000 administrator) have completed the configuration procedures discussed in chapter 4.

This page has been intentionally left blank.

## *3: Using the E2000*

This chapter explains the procedures for using the web user interface of Alter-Path Manager E2000 for regular users. Recall that there are two GUI-based modes for using E2000 depending on the type of user: **Access** and **Admin**. This chapter is devoted to the user using the system in *Access* mode.

The chapter is broken down into the following procedures:

- User Interface Overview
- Logging In
- Using the Alarms screen
- Using the Consoles screen
- Using the Logs screen
- Using the User Profile screen

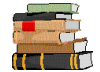

If you are an E2000 system administrator, refer to "4: Configuring E2000" chapter of this document.

## User Interface Overview

The E2000 user interface provides you with four main menu options, or four basic screens:

| Alarms   | This is your default screen. Use this screen to deal with alarms such as updating the status of the alarm                                                                                                    |
|----------|----------------------------------------------------------------------------------------------------|
|          | or closing the alarm after you resolve it.                                                                                                    |
| Consoles | Use the <b>Consoles</b> screen to view a list of the con-<br>soles assigned to you. From the list, select the con-<br>sole you wish to access by selecting the icon on the<br>lefthand side of the console name. |

| Logs         | Use the Logs screen to view the Access Logs,                  |
|--------------|---------------------------------------------------------------|
|              | Events Logs, and Data Buffer for a particular con-            |
|              | sole. The Logs screen is used in conjunction with the         |
|              | Consoles screen.                                              |
| User Profile | Use the User Profile to view or modify user informa-<br>tion. |

## Accessing the E2000 Web Interface

To open the E2000 web application, perform the following steps:

1. Type in the following URL from your web browser:

https://nnn.nnn.nnn

*Where*: **nnn.nnn.nnn** is the IP address provided to you by your E2000 administrator.

The IP address works for both encrypted (https) and non-encrypted (http) versions. Cyclades recommends that you use the encrypted version.

2. When the Login screen appears, enter your user name and password (as provided by your system administrator).

#### Login Screen

The AlterPath Manager E2000 Login screen is shown below:

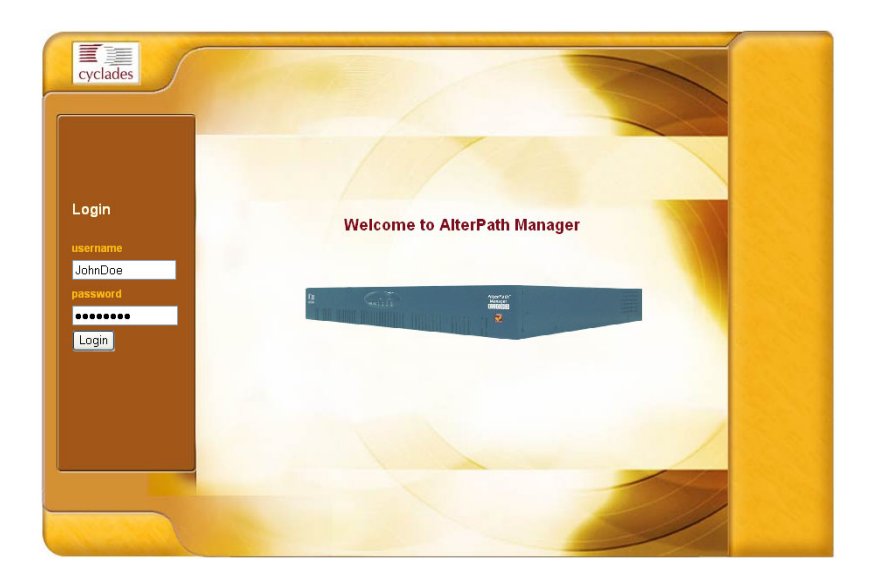

Figure 3.1 - E2000 User Login Screen

## Logging In

To log in, follow the following steps:

- 3. Type in your username and password in the corresponding fields of the Login screen. (See Figure 3.1 Login Screen.)
- 4. Select the Login button.

Upon successful login, the Alarms screen appears.

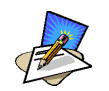

When E2000 launches your application screens for the first time, the process will be slow. Once the screens are stored into your cache, subsequent retrieval of screens should be fast.

#### **General Screen Features**

Before continuing, familiarize yourself with the general features of the E2000 screens by selecting some of the items in the menu.

|                                              | Main Menu - You select<br>primary screens from this<br>window panel. |                         |                |                                   | Access he<br>that you a<br>application<br>(as opposi                                         | ading in<br>re runnin<br>n for regu<br>ed to Ad                                       | dicates<br>ng the web<br>ular users<br>min). |                                                                                            |
|----------------------------------------------|----------------------------------------------------------------------|-------------------------|----------------|-----------------------------------|----------------------------------------------------------------------------------------------|---------------------------------------------------------------------------------------|----------------------------------------------|--------------------------------------------------------------------------------------------|
| cyclades                                     | EdgeRouter4                                                          | v Connect               | <u>Ao</u>      | cess                              | /                                                                                            | IC<br>IP: 192.4<br>User: m                                                            | xgout<br>KEL8624<br>Larvert                  | This area                                                                                  |
| Alarms<br>Consoles<br>Logs<br>Usar's Profile | Education                                                            | Con32<br>Con32<br>Con32 | Port<br>2<br>1 | Loodhon<br>Rack4<br>Rack-4 London | Descendence<br>Router<br>Corporate RAS                                                       | Enable<br>Enable                                                                      |                                              | Links to online<br>help and<br>information<br>about the<br>current version<br>of APM-E2000 |
|                                              |                                                                      |                         |                |                                   |                                                                                              | 2                                                                                     | da 7<br>HE 7                                 |                                                                                            |
|                                              |                                                                      |                         |                |                                   | Main brow<br>the screen<br>according<br>window op<br>select. All<br>and dialog<br>this area. | ser - this pa<br>changes<br>to menu or<br>tions that y<br>configuratio<br>are perform | ou<br>ou<br>on input<br>med in               |                                                                                            |

Figure 3.2 - Parts of the Access (User) Screen

The four main menu options are always displayed in a group box on the left. Your user name and IP address appears on the top right hand corner of the screen.

No matter what browser you are using you should be able to resize or maximize the main window to fit your screen.

Be sure you select the **Logout** button on the top right hand corner after you finish your session.

## Using the Alarm List Screen

The Alarm List screen is the default screen of the E2000 user interface (*i.e.*, using the application in **Access** mode). An alarm is a brief message alerting you of a possible problem that requires an action.

When E2000 detects an alarm, it sends the alarm to the user's Alarm List screen. As a user, you should see only those alarms assigned to you by your administrator.

If the trigger for the alarm has been configured to send an email, then you should also receive an email notification regarding the alarm. Apart from the alarm itself (which is the **Trigger Name** in the Alarms screen), each alarm in the list includes a timestamp, a priority level, and a status.

The system not only stores each alarm in a database, but also maintains a log for each alarm. You can view the log directly from the Alarms screen or from the Logs screen (Main Logs>Access Logs>Data Buffer).

#### Responding to an alarm

Outlined below is a "typical" procedure for responding to an alarm. Since no two issues are exactly the same, you have several ways to respond to an alarm depending on the nature and severity of the alarm.

When you first receive an alarm through the Alarms screen, you can respond as follows:

- Accept the ticket or assignment
- Reassign the ticket or assignment to another user, and optionally add notes about the ticket.

Once assigned, the user working on the ticket can perform any of the following procedures to resolve the alarm or complete the ticket.

- View Console Log and other related logs
- Edit information ticket by changing the status and adding notes.
- Connect to the console.
- Run a console session.
- If problem is fixed, change status of alarm and close the ticket
- Or, re-assign the ticket to another user

### Alarm List Screen

The Alarm List screen is the primary screen for alarm management. As discussed earlier, you use this screen to view the list of alarms, to reassign an alarm, to connect to a console (i.e, console SSH session), and to view console logs.

| cyclades                                     |        | Access                   |                                | logout<br>IP: 192.168.47.86<br>User: john |
|----------------------------------------------|--------|--------------------------|--------------------------------|-------------------------------------------|
| Alarms<br>Consoles<br>Logs<br>User's Profile | Ticket | Console Alarm<br>Trigger | User Status<br>Assigned Enable | Console<br>Log<br><u>View Log</u>         |
| areana)                                      |        |                          |                                | help ?<br>about ?                         |

Figure 3.3 - Alarms Screen

#### **Screen Fields and Elements**

| Ticket        | Ticket number of the alarm.                                                                                                    |
|---------------|----------------------------------------------------------------------------------------------------|
| Console       | Console from which the alarm originated. Selecting<br>the console icon to the left of the console name<br>enables a text-based console session. |
| Alarm Trigger | Trigger name that reflects the nature or type of alarm.                                                                                         |
| User Assigned | User assigned to the alarm.                                                                                                    |
| Status        | Status of the alarm.                                                                                                    |
| Console Log   | Select this to navigate to the Data Buffer log pertaining to the console.                                                                       |

#### Options Available from the Alarm List Screen

When you receive an alarm, one of the first steps you need to do is open the ticket window and review the information associated with the ticket. To view ticket information follow the following steps:

- 1. From the Alarm List screen, select the ticket you wish to examine. The screen brings up the Alarm Detail window.
- 2. From the Alarm Detail window you may perform any of the following tasks, as needed:
  - a. Re-assign the ticket by selecting the appropriate user from the **Assigned User** drop list box.
  - b. Change the status of the ticket or alarm by selecting the correct status from the **Status** drop down list box.
  - c. View console details by selecting the particular console name.
  - d. View the Console Log for a particular console by selecting a log under the **Console Log** column. (This is a shortcut link to Logs>Data Buffer.)
  - e. Perform a console session (through SSH) by selecting the icon to the left of the console name. (This is a shortcut link to Consoles>*Console*.)
  - f. Add notes or comments about the current ticket by typing them into the **Notes** text entry box.
- 3. Select Save when completing steps a, b and f.
- 4. Verify some of your changes by selecting Alarms from the main menu panel to re-open the **Alarm** List screen.

#### Ticket Information Screen

Use the Ticket Information screen to re-assign the ticket to another user, to change the status of the ticket, or to add notes to the ticket.

| cyclades                                     | Access                                                                                                    | Iogout<br>IP: 192.168.47.8<br>User: john |
|----------------------------------------------|----------------------------------------------------------------------------------------------------|------------------------------------------|
| Alarms<br>Consoles<br>Logs<br>User's Profile | Edit info about ticket #6 Assigned User: admin V Status: Assign V Message: Login incorrect Please reset the password for Lisa Simpson. Notes: Save Reset |                                          |
|                                              |                                                                                                    | help ?<br>about ?                        |

Figure 3.4 - Ticket Information Screen

#### **Screen Fields and Elements**

| Drop down list. User to whom the ticket is assigned.                |
|---------------------------------------------------------------------|
| Drop down list. Status of the ticket.                               |
| System or alarm message that appears on the Alarm                   |
| List screen.                                                        |
| Scrollable text entry box for entering notes related to the ticket. |
| Button to save screen entry.                                        |
| Button to reset the screen.                                         |
|                                                                     |

#### Assigning/Re-assigning a Ticket to another User

To assign or re-assign a ticket, follow these steps:

1. From the Alarm List screen, select an alarm or ticket to open the Ticket Information screen.

The system opens the Ticket Information screen.

- 2. From the Ticket Information screen, select user from the Assigned User drop down list box.
- 3. If applicable, select the status from the **Status** drop down list box.
- 4. If applicable, type in your notes or comments in the **Notes** text entry box.
- 5. Select Save to complete your entry.

#### Adding Notes to an Alarm

See previous procedure, Assigning/Re-assigning a Ticket to Another User.

#### 3: Using the E2000

## Using the Console List Screen

The Console List screen, shown below, allows you to:

- View detailed information about the consoles assigned to you.
- Connect to your target console and do a command line console session

| cyclades |                |         | <u>Admin</u> | Access        |               | IP: 1<br>Use | 92.168.4<br>r: admir |
|----------|----------------|---------|--------------|---------------|---------------|--------------|----------------------|
|          | EdgeRouter4    | Connec  | ot           |               |               |              |                      |
| Alarms   | <u>Consolé</u> | Device. | Port         | Location.     | Description   | Status       |                      |
| Consoles | EdgeRouter4    | Con32   | 2            | Rack4         | Router        | Enable       |                      |
| Logs     | RAS-25         | Con32   | 1            | Rack-4 London | Corporate RAS | Enable       |                      |
|          |                |         |              |               |               |              |                      |
|          |                |         |              |               |               |              | help<br>about        |

*Figure 3.5* - Console Screen

#### **Screen Fields and Elements**

| Console     | Console name                                           |
|-------------|--------------------------------------------------------|
| Device      | Console server used by the console.                    |
| Port        | Port number used by the console.                       |
| Location    | Location of the console.                               |
| Description | A brief description of the console                     |
| Status      | Operating status (enabled or disabled) of the console. |

#### Sorting by Fieldname

The Console List screen allows you to sort by fieldname. For example, to sort by location, simply click the column name (or fieldname), **Location**.
#### Viewing Console Details

To view console details, follow these steps:

1. From the Consoles screen, select from the Console column the console you wish to examine further.

The Console Detail screen appears.

#### Connecting to a Console

There are two ways to connect to a console using Secure Shell (SSH):

Method 1: Using the dropdown menu.

- 1. From the Console List screen, select the console you wish to connect to from the console dropdown menu (located on the upper left corner of the main panel).
- 2. Click Connect.

Method 2: Using the main list.

1. From the Console List screen, select the console you wish to connect to by selecting the console icon to the left of the console name.

#### Multiple Users and Read/Write Access

Because the E2000 supports multiple connections to the same port, this makes it possible for multiple users to view the same screen. Note, however, that only the first user to connect to that port can have full *Read and Write* (R/W) access to the Console panel while the rest can have *Read only* (R) access.

#### **Console Detail Screen**

Use the Console Detail screen to view specific information about a particular console (*i.e.*, the *target* console). You can invoke this screen from either the Alarm List screen or the Console List screen.

You also use this screen to select user(s) to notify of the alarm and select user(s) to have access to the current console.

| cyclades              | Adn                                                                                                    | nin   <u>Access</u>                                                                                                    | IP: 192.168.4<br>User: admin |
|-----------------------|----------------------------------------------------------------------------------------------------|----------------------------------------------------------------------------------------------------|------------------------------|
| Alarms<br>Consoles    | V                                                                                                    | iew console nl4k                                                                                                    |                              |
| Logs<br>Usæ's Profile | Console Name: nl4k<br>Port: 2<br>Description:<br>Machine Type:<br>OS Type:<br>Status: Enable v<br>Log Rotation: never v | Device Name: acs v<br>Profile Name: default v<br>Location:<br>Machine Name:<br>OS Version:<br>Connection: seh v<br>Log Rotate Now |                              |
|                       |                                                                                                    | admin<br>arnaldo                                                                                                    |                              |

Figure 3.6 - Console Detail Screen

#### **Screen Fields and Elements**

| Console Name | Name of (target) console.                 |
|--------------|-------------------------------------------|
| Device Name  | Name of device used by the console.       |
| Port         | Name of port used by the console.         |
| Profile Name | Port profile name.                        |
| Description  | A brief description of the target system. |
| Location     | Location of the target system.            |
| Machine Type | Type of target system.                    |
| Machine Name | Other applicable system name              |
| OS Type      | Operating system used by the console.     |

| OS Version                       | Version of operating system.                                                                                             |
|----------------------------------|----------------------------------------------------------------------------------------------------|
| Status                           | Status of the target console (able or disable).                                                                          |
| Connection                       | Connection type between console and device.                                                                              |
| Log Rotation                     | Indicates the frequency of the automatic log rotation.<br>This feature can only be configured by the Adminis-<br>trator. |
| Log Rotation Now                 | Button to initiate log rotation. Also for Administrator use only.                                                        |
| Select User to Notify            | Drop down list to select user(s) you wish to be noti-<br>fied of alarms from the current console.                        |
| Add                              | Button to add user to be notified.                                                                                       |
| Delete                           | Button to delete user to be notified.                                                                                    |
| Select User to<br>Access Console | Drop down list to add user(s) who can access the cur-<br>rent console.                                                   |
| Add                              | Button to add user to access the current console.                                                                        |
| Delete                           | Button to delete user to access the current console.                                                                     |

# Using the Logs Screen

The Logs screen allows you to view three types of logs pertaining to the console assigned to you. For that reason, the Logs screen is often used in connection with Console Management (*i.e.*, the Console screens). The Logs main screen has three selectable tabs:

- Access Logs (default browser)
- Event Logs
- Data Buffer

When you select Logs from the menu panel, the initial logs screen, shown below, will prompt you for a range of dates from which to retrieve your logs.

| cyclades                                     | Access                                                                                                | IP: 192.168.47.86<br>User: john |
|----------------------------------------------|----------------------------------------------------------------------------------------------------|---------------------------------|
| Alarms<br>Consoles<br>Logs<br>User's Profile | Console Logs<br>Console: Server77 ♥<br>Date 22 ♥ Oct ♥ 2003 ♥<br>Date to: 24 ♥ Oct ♥ 2003 ♥<br>Submit |                                 |
| (ALEXAND)                                    |                                                                                                    | help ?<br>about ?               |

Figure 3.7 - Console Logs Screen

#### **Screen Fields and Elements**

| Console   | Drop down list to select console                    |
|-----------|-----------------------------------------------------|
| Date From | Drop down list to select starting date of log to be |
|           | viewed.                                             |

| Date To | Drop down list to select end date of log to be viewed. |
|---------|--------------------------------------------------------|
| Submit  | Button to download the requested log and invoke the    |
|         | Logs screen.                                           |

#### Viewing the Logs

Using the Logs screen, you have the option to view the various logs available for a specified console (to which you have authorized access).

To view the logs, perform the following steps.

- Select Log from the Menu Panel The system brings up the main Console Logs screen.
- 2. From the Console drop down list, select the console from which you want to view the logs.

Note: You can only view or access the logs of consoles to which you have authorized access.

3. Select a range of dates from which to base your logs by selecting from the **Date From** and **Date to** drop down lists.

The system brings up the Logs Detail screen.

The logs screen provides you with three kinds of logs:

| Access Log         | Logs that provide logging information ( <i>i.e.</i> , who accessed the console, when and for how long, <i>etc.</i> ) about a particular console.           |
|--------------------|----------------------------------------------------------------------------------------------------|
| Events Log         | Logs that provide information about notifications<br>and alarms (who handled the alarm, what action was<br>taken, etc.) triggered by a particular console. |
| Console Log Buffer | This is a log of all transaction data generated on the console.                                                                                            |

All three logs are made immediately available for the specified console. All you need to do is select the appropriate tab to view the type of log you want. As with consoles and alarms, you can only view the logs of systems to which you have authorized access.

#### Access Logs

Use Access Logs screen to view the Access Logs, Event Logs, and Data Buffer Logs. The Access Logs (default log browser) provide all access information (e.g., who accessed the console, access date, action taken, etc.) about your target console.

The name of the console/port/device to which the logs apply to is shown below the tab titles.

|             | Acc           | ess Logs |       | Event Logs |        | Data Buffer      |         |
|-------------|---------------|----------|-------|------------|--------|------------------|---------|
| Alarms      | Access logs f | for nl   |       |            |        |                  |         |
|             | Date          | Time     | User  | Action     | Status | Connectio        |         |
| onsoles     | 2003-10-24    | 18:16:22 | john  | Connect    |        | WEB from 192.168 | 3.46.73 |
|             | 2003-10-24    | 12:50:03 | admin | Connect    |        | WEB from 192.168 | 8.46.18 |
| gs          | 2003-10-24    | 12:44:23 | admin | Connect    |        | WEB from 192.168 | 3.46.18 |
| rio Drofilo | 2003-10-24    | 11:27:52 | admin | Connect    |        | WEB from 192.168 | 8.46.18 |
| SPIONE      | 2003-10-24    | 08:36:28 | admin | Connect    |        | WEB from 192.168 | 8.46.18 |
|             | 2003-10-24    | 08:34:18 | admin | Connect    |        | WEB from 192.168 | 8.46.18 |
|             | 2003-10-23    | 18:13:10 | admin | Connect    |        | WEB from 192.168 | 3.46.18 |
|             | 2003-10-23    | 17:46:32 | admin | Connect    |        | WEB from 192.168 | 8.46.18 |
|             | 2003-10-23    | 17:37:09 | admin | Connect    |        | WEB from 192.168 | 8.46.18 |
|             | 2003-10-23    | 17:09:05 | admin | Connect    |        | WEB from 192.168 | .47.10  |
|             |               |          |       |            |        |                  |         |

Figure 3.8 - Logs Screen

#### **Log Fields Definition**

| Date       | Date in which event occurred               |
|------------|--------------------------------------------|
| Time       | Time of the event.                         |
| User       | User who connected to the console          |
| Action     | What the user did in response to the alarm |
| Status     | Status of the console (Enable or Disable)  |
| Connection | Type of connection (SSH, Telnet)           |
|            |                                            |

#### **Event Logs**

Use the Event Logs browser to view all events that occurred (within a specified range of time) on your target console.

|                | Ac         | cess Logs |        | Event Logs        | Data Buffer                       |    |
|----------------|------------|-----------|--------|-------------------|-----------------------------------|----|
| Alarms         |            | -         |        | Event logs for nl |                                   |    |
|                | Date       | Lime      | Licket | Pattern           | Action                            |    |
| Consoles       | 2003-10-24 | 18:12:21  | 6      | login incorrect   | Event assigned to admin by john   | =  |
| Lone           | 2003-10-24 | 18:12:21  | 6      | login incorrect   | Event notes changed by john.      |    |
| LUga           | 2003-10-24 | 12:48:32  | 12     | login incorrect   | Event closed by admin.            |    |
| User's Profile | 2003-10-24 | 12:46:35  | 12     | login incorrect   | Event assigned to arnaldo by admi | n. |
|                | 2003-10-24 | 12:46:35  | 12     | login incorrect   | Event notes changed by admin.     |    |
|                | 2003-10-24 | 12:46:05  | 12     | login incorrect   | Email sent to arnaldo at          |    |
|                | 0000 40 04 | 10.15.50  |        |                   | root@pcx.cyclades.com             |    |
|                | 2003-10-24 | 12:45:58  | 12     | login incorrect   | Event created                     |    |
|                | 2003-10-24 | 12:45:58  | -      | login incorrect   | Event happened                    |    |
|                | 2003-10-24 | 11:29:15  |        | login incorrect   | Event closed by admin.            | _  |
|                | 2003-10-24 | 11:28:34  | 11     | login incorrect   | Email sent to arnaldo at          |    |
|                | 2002 10 24 | 11.00.00  | 11     | login incorrect   | Fuent exected                     |    |
|                | 2003-10-24 | 11.20.20  | 11     | login incorrect   | Event bennened                    |    |
|                | 2003-10-24 | 11:20:20  | 10     | login incorrect   | Event algood by admin             |    |
|                | 2003-10-24 | 11:20.12  | 0      | login incorrect   | Event closed by admin.            |    |
|                | 2003-10-24 | 11:26:60  | 9      | login incorrect   | Event closed by admin.            |    |
|                | 2003-10-24 | 11:25:35  | 7      | login incorrect   | Event closed by admin.            |    |
|                | 2003-10-24 | 11.20.00  | ,      | login inconect    | Email cant to amaldo at           |    |
|                | 2003-10-24 | 08:56:50  | 10     | login incorrect   | root@ncv.cvclades.com             | ~  |

Figure 3.9 - Event Logs Browser

## Log Fields Definition

| Date    | Date of the event.                       |
|---------|------------------------------------------|
| Time    | Time of the event.                       |
| Ticket  | Ticket number associated with the event. |
| Pattern | Name of the trigger.                     |
| Action  | Action taken to resolve event.           |
|         |                                          |

## **Console Log Buffer**

Use the Console Log Buffer browser to view the contents of the data buffer generated by a target console.

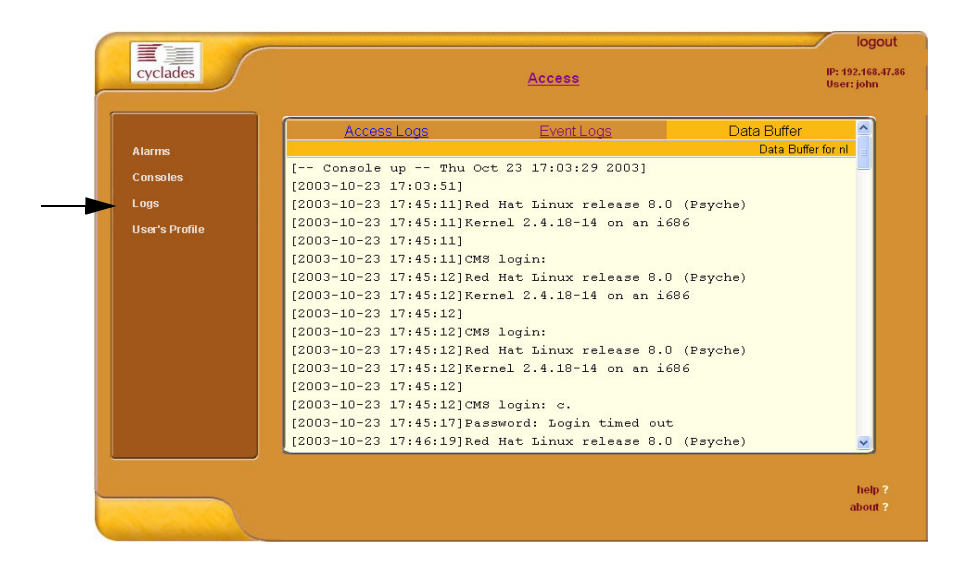

Figure 3.10 - Data Buffer Browser

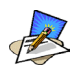

You can also access the Console Buffer log from the Alarms screen.

## User Profile

The User Profile screen allows you to view your profile or contact information and modify a limited number of fields. The system does not allow you to view other user profiles other than your own.

| cyclades                                     |                                                                                 | Acc                                       | cess                                                                              |                                                                        | IP: 192.168.47.<br>User: john |
|----------------------------------------------|---------------------------------------------------------------------------------|-------------------------------------------|-----------------------------------------------------------------------------------|------------------------------------------------------------------------|-------------------------------|
| Álarms<br>Consoles<br>Logs<br>User's Profile | User Name: john<br>Department: Deve<br>Phone: 415-<br>Pager: 415-<br>Status: En | elopment<br>666-1234<br>666-4321<br>nable | Full Name:<br>Location:<br>Mobile:<br>Email:<br>Local<br>Password:<br>Admin User: | John Doe<br>New York<br>415-666-6789<br>john@abc.com<br>v Set Password |                               |
|                                              | Select<br>Console:                                                              | ×                                         | Add >><br>Delets                                                                  | nsoles:                                                                |                               |
|                                              |                                                                                 |                                           |                                                                                   |                                                                        | help ?<br>about ?             |

Figure 3.11 - User Profile Screen

#### **Screen Fields and Elements**

| Full Name  | User's full name.                                     |
|------------|-------------------------------------------------------|
| Department | User's department.                                    |
| Location   | Location of department.                               |
| Phone      | User's phone number.                                  |
| Mobile     | User's mobile phone number.                           |
| Pager      | User's pager number.                                  |
| Email      | User's email. This is the same field name used by the |
|            | system for event notification.                        |

3: Using the E2000

# 4: Configuring the E2000

This chapter discusses the various procedures and underlying concepts for configuring the AlterPath Manager E2000. Since the configuration procedure is normally performed by a systems administrator, this section is addressed to the E2000 administrator.

# **Operational Modes**

The E2000 provides you with two operational modes:

- First Time Configuration (CLI / text-based)
- Admin Mode (GUI-based)

As the name implies, you use the First Time Configuration mode the first time you configure E2000 and the devices associated with it.

The admin user, by default, is the system administrator of the E2000 web interface and runs the application in **Admin** mode. This designation cannot be revoked. Your users will be using the application in Access mode. An administrator, however, can assign admin roles to new users.

As the administrator, you have the authority to add users, consoles, devices (console servers) alarms, and other configuration procedures.

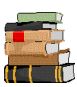

Refer to the previous chapter, Using the E2000, for information on using the system in Access mode.

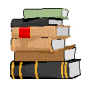

The only other time you may need to use CLI is during system recovery. The Recovery procedure is discussed in more detail in the **System Recovery** section of this chapter.

# Configuration Process Flow

The process flow below is designed to guide you through the configuration process. By mapping the procedures, you may understand how one procedure relates to another, and how they relate to the entire configuration process.

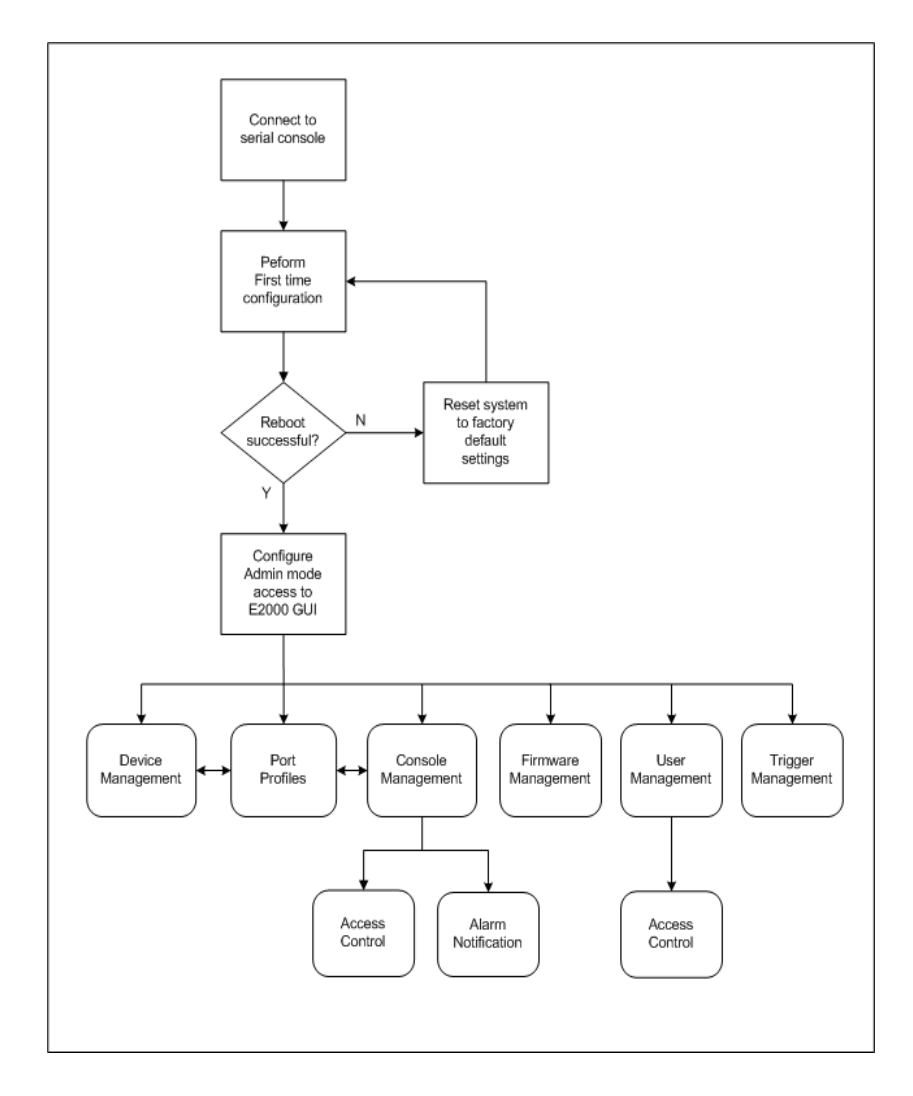

Figure 4-1: Configuration Flow Diagram

You perform the first part of the configuration process (see Figure 4.1: Configuration Flow Diagram) using the command line interface. Once completed, you perform the rest of the configuration process and all daily administration procedures through the E2000 web interface.

To configure all your devices with the E2000 (using the web interface), you must first configure the console servers (Device Management and Profiles windows), and then connect consoles to the devices (Consoles Management windows).

Firmware Management is used to update firmware and to enable you to select from different versions of firmware, or just to view information about a particular firmware.

Once you have configured the consoles, you can define users and assign them to access the target consoles (User Management windows), and define the triggers that will create alarms and send email notifications (Trigger Alarm Management windows) to users.

## First Time Configuration

Before you proceed with First Time Configuration, check to ensure that your system is set up properly. If you are using a PC, ensure that HyperTerminal is installed on your Windows operating system. If you are using the UNIX operating system, use Kermit or Minicom.

Ensure that you have a NIC card installed in your PC to provide an Ethernet port, and allow network access.

Refer to Chapter 2: Installing the E2000 for procedures on how to prepare for First Time Configuration.

This section is organized as follows:

- Using the First Time Configuration Wizard
- First Time Configuration Wizard: An Example
- Re-setting Configuration to Default Settings

#### Using the First Time Configuration Wizard

The first time configuration process is designed to:

- Establish user as root, the superuser for the CLI.
- Establish user as Admin, the superuser for the E2000 web user interface.
- Initialize your system and user settings to ensure full connectivity and functionality of the E2000.

The two important requirements of First Time Configuration is that you must:

- Connect to a serial console
- Log in as root
- 1. Connect management console to E2000.
- 2. Boot your management console.
- 3. Follow the configuration wizard. You may configure the following manually, or press **Return** to accept the default value(s).
  - Enter Root password (and re-type)
  - Enter Admin password (and re-type)
  - Enter Authentication Method (Local/Radius/LDAP)

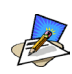

If you select **Radius**, the system will prompt you for the Radius *server name* and *secret*; if you select **LDAP**, the system will prompt you for the LDAP *server name* and *server base*.

- Enter Date (format MM/DD/YYYY)
- Enter System's Hostname (30 characters max)
- Enter Primary Ethernet (Static/None).
- Enter Primary Ethernet IP address
- Enter Primary Ethernet subnet mask
- Enter Secondary Ethernet (Static/None)
- Enter Secondary Ethernet IP address
- Enter Secondary Ethernet subnet mask
- Enter Ethernet default gateway
- Enter Domain name (60 characters max)
- Enter Primary nameserver's IP address
- Enter Secondary nameserver's IP address
- Enter SMTP server (IP or hostname)

## Resetting Configuration to Factory Default Settings

If you make a mistake during the First Time Configuration (or if you need to make a change in the configuration), you can reset the configuration to its factory default settings and start over. To reset the configuration, follow these steps:

- 1. Log in to the management console as root.
- 2. Type in: **defconf** and press Enter
- 3. Type in: reboot and press Enter.

Example:

E2000 login: **root** Password:

[root@E2000 root]# defconf

WARNING: this will erase all of your current configuration and restore the system's factory default configuration. This action is irreversible!

Are you sure you wish to continue? (y/N) **y** Restoring default configuration ... done.

The new configuration will take effect after the next boot. [root@E2000 root]# **reboot**  Refer to the sample First Time Configuration, next section, to view how the parameters are entered into the system.

4. Save and reboot.

Once saved, the E2000 applies the new configuration to the system and saves the information on a Compact Flash card.

## First Time Configuration Wizard: An Example

The First Time Configuration sample session shown below shows the portion of the command line data where the user configuration begins. This is commenced by the heading, Welcome to Cyclades-APM!

**CAUTION**: *Before the Welcome heading appears, the system will prompt you for the following:* 

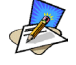

Do you want to re-create hard disk partitions? (y/n) [n] Do you want to re-create the System file system? (y/n) [n] Do you want to re-create the Console Log file system? (y/n) [n] Do you want to re-create the Configuration file system? (y/n) [n]

Be sure to answer **no** to the above questions. Once completed, you should see the configuration text as shown in the example below.

The afore discussed parameters are represented in **boldface**.

Welcome to Cyclades-APM!

Since this is the first time you are booting your APM, you need to answer some basic configuration questions. Once this is done, the other APM configuration parameters can be set through its Web Management Interface (WMI).

Press any key to continue.

You must now set a password for 'root', the system administrative account. WARNING: this is a very powerful account, and as such it's advisable that its password is chosen with care and kept within the reach of system administrators only. **New password**:

Re-enter new password:

Password changed

You must now set a password for 'admin', the administrative account for the Web Management Interface (WMI).

WARNING: this is a very powerful account, and as such it's advisable that its password is chosen with care and kept within the reach of system administrators only.

New password:

Re-enter new password:

Password changed

Choose the desirable authentication method: (local/radius/ldap)[local]:

Current system date and time is:

Wed Nov 19 03:57:41 GMT 2003

Press ENTER to accept it or specify new ones.

Enter date in MM/DD/YYYY format:

Wed Nov 19 03:57:00 GMT 2003

Enter the System's Hostname

(max 30 characters, ENTER for default: 'E2000'): **Primary Ethernet IP address**: [S]tatic or [N]one ? (S/n)

Enter Primary Ethernet's IP address: 192.168.46.24 Enter Primary Ethernet's Subnet Mask: 255.255.252.0 Secondary Ethernet IP address: [S]tatic or [N]one ? (S/n)

Enter Secondary Ethernet's IP address: 10.0.0.1 Enter Secondary Ethernet's Subnet Mask: 255.0.0.0 Enter Ethernet Default Gateway (ENTER for none): 192.168.44.1 Enter the System's Domain Name (max 60 chars, ENTER for default: 'localdomain'): cyclades.com Enter the Primary Nameserver's IP address (ENTER for none): 192.168.44.21 Enter the Secondary Nameserver's IP address (ENTER for none): Enter the NTP server: 192.168.44.1 Enter the NTP client network address: 192.168.44.0 Enter the NTP client network mask: 192.16 255.255.252.0 Enter the email (SMTP) server: mail.cyclades.com Saving configuration files to flash (/flash/config/config.tgz) ... done. Removing init config flag... done. mount: Mounting /proc on /proc failed: Device or resource busy Checking root file system... SYSTEM: clean, 3528/577152 files, 66985/1152655 blocks

done.

[*At this point, First Time Configuration is complete. Close the terminal session at the point and proceed to the web interface.*]

The sample First Time Configuration uses local as the Authentication Method to be used. If you were to select Radius, the system will prompt you for the Radius *server name* and *secret*. If you were to select LDAP, the system will prompt your for the LDAP *server name* and *server base*.

# Connecting to the E2000 Web Interface

Now that the installation is complete, you can begin the configuration using the web interface.

1. Type in the following URL from your web browser:

http://nnn.nnn.nnn
(Non-encrypted version)

OR

https://nnn.nnn.nnn (Encrypted version)

*Where*: **nnn.nnn.nnn** is the IP address of either the first or second Ethernet interface that you defined during First Time Configuration.

2. When the Login screen appears, enter **admin** as the username and the password (as specified in the First Time Configuration wizard).

The admin user is by default the manager of the E2000 web interface and runs the application in **admin** mode. This designation cannot be revoked.

# Using the Admin Mode

Now that you have completed the First Time Configuration procedure, you can now log into the E2000 web application (GUI interface) and use the system in Admin Mode. Using the Admin mode, you have seven areas of configuration management as shown on the menu panel:

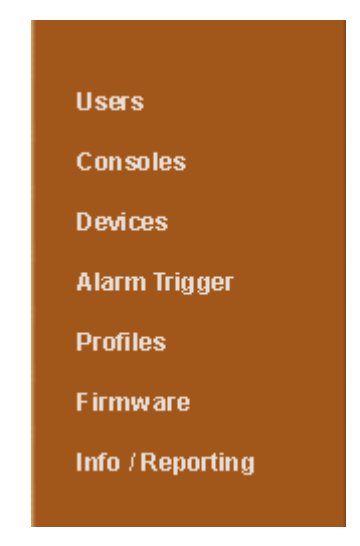

Before discussing configuration procedures using the web application, let us take a quick look at the GUI interface.

## Logging Into the E2000 Web Interface

To log in, follow the following steps:

1. Type in your username and password in the corresponding fields of the Login screen:

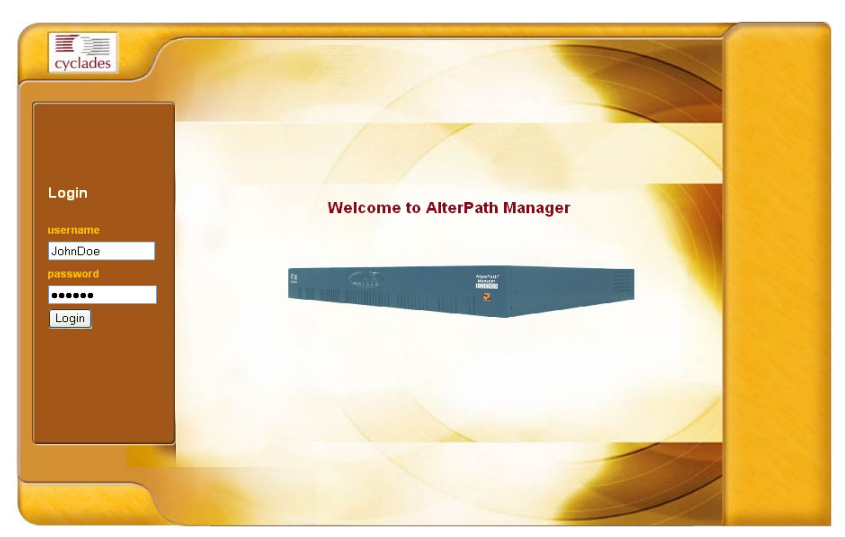

Figure 4.2 - E2000 Login Screen

2. Select the Login button.

Upon successful login, the User List screen appears.

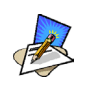

When E2000 launches your application screens for the first time, the process tends to be slow. The system needs to build all the web pages in the E2000 Manager. Once the screens are stored, their subsequent retrieval should be fast.

## E2000 Web User Interface

Shown below are the basic features of the E2000 Web User Interface. The screen example is for illustration purposes only; it is not the first screen to appear in the web application.

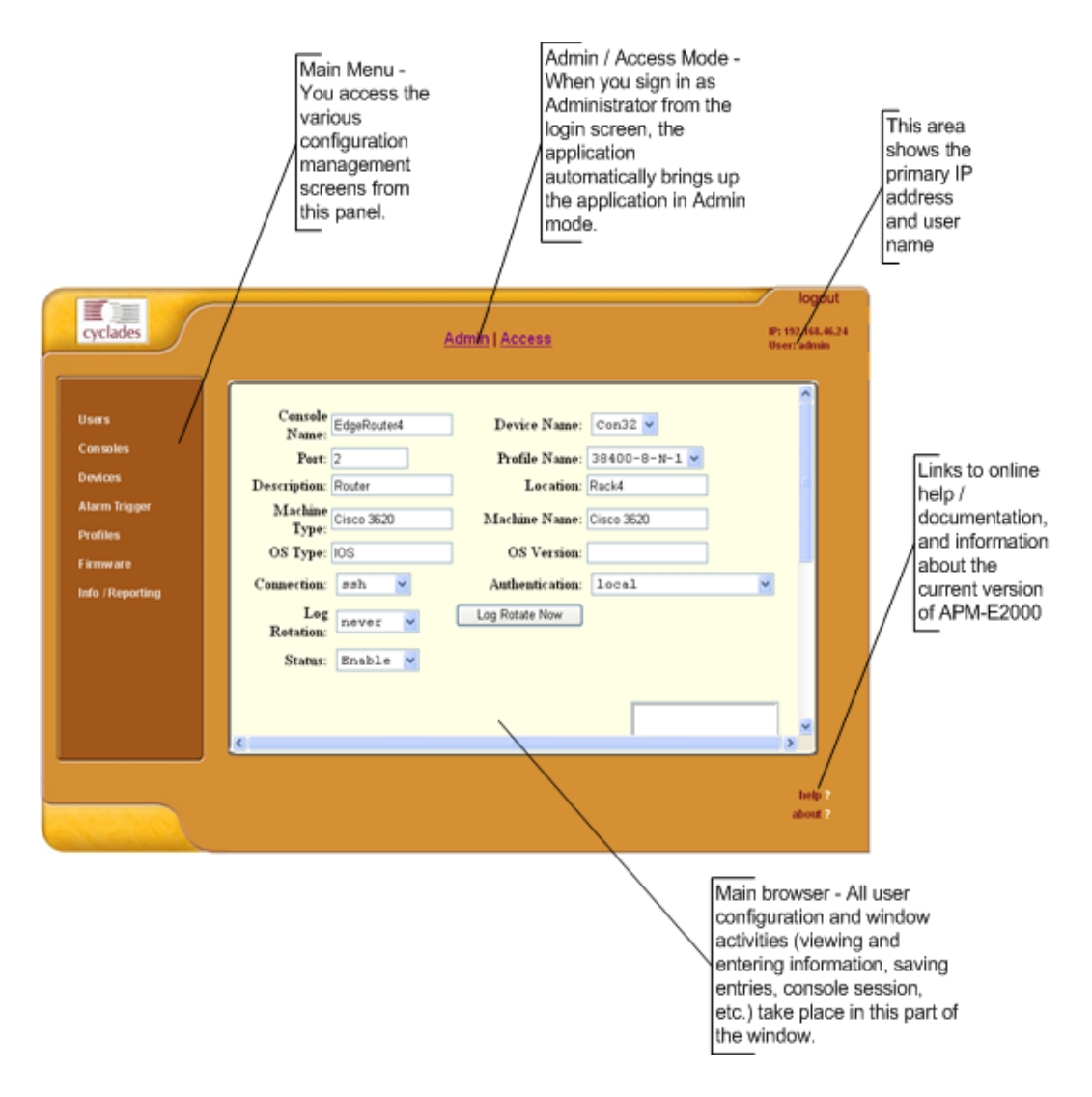

Figure 4.3 - Parts of the Application Screen

# Device Management

Device management is the process by which you configure E2000 to:

- Define all devices (*i.e.*, serial console servers such as Cyclades' ACS family) you want to connect to E2000
- Upload device firmware/bootcode or configuration.

Device Management consists of two screens:

- Device List screen
- Device List>Device Definition screen

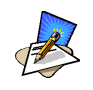

The screen names do not necessarily appear on the actual window. Because some windows do not have titles, these names are used to distinguish each window as well as to reflect the window function. Most of the screens are categorized as either a List screen or a Definition screen.

Other secondary screens you may need to access in order to manage your devices are:

- Console List screen
- Console List>Console Definition screen
- Firmware Screen

Because target consoles are part of your devices, device management and console management are related. Also, you may need to refer to the **Firmware** screen for any information you might need pertaining to device and firmware.

Normally, when a new firmware is imported to E2000, the new firmware is added to the database and reflected in the Firmware List screen and the **Firmware/Boot** dropdown list of the Device Definition screen.

#### Device List Screen

The Device List screen, shown below, is the primary screen for device management.

| cyclades         | Admin   Access |          |      |        |         |            | IOG<br>IP: 192.168<br>User: adm |               |
|------------------|----------------|----------|------|--------|---------|------------|---------------------------------|---------------|
| Users            | Device         | Upload   | Туре | Model  | Status  | IP<br>mode | MAC<br>Address                  | IP<br>Address |
| Consoles         | <u>Con32</u>   | OK       | TS   | TS3000 | Enable  | int_dhcp   | 00:60:2e:00:50:09               | 10.0.0.5      |
| Devices          | <u>ES-7</u>    | Required | TS   | TS800  | Enable  | static     |                                 | 10.0.0.6      |
| Alarm Trigger    |                |          | Add  | Delet  | e Uploa | ł          |                                 |               |
| Profiles         |                |          |      |        |         |            |                                 |               |
| Firmware         |                |          |      |        |         |            |                                 |               |
| Info / Reporting |                |          |      |        |         |            |                                 |               |
|                  |                |          |      |        |         |            |                                 |               |
|                  |                |          |      |        |         |            |                                 |               |

Figure 4.4 - Device List Screen

#### **Screen Fields and Elements**

For a definition of the fieldnames on this screen, refer to the *Screen Fields and Elements* heading of the *Device Definition* screen. Selectable buttons on this screen are:

| Add    | Button used to add new devices.                     |
|--------|-----------------------------------------------------|
| Delete | Button used to delete the devices.                  |
| Upload | Button used to upload the configuration or firmware |
|        | to the selected device.                             |

#### Adding a Device

To add a device, perform the following steps:

From the Device List window, select the Add button. 1.

The system brings up the Device Definition Window.

2. From the Device Definition window, enter all the necessary device information

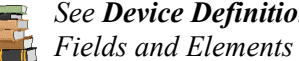

See **Device Definition Screen**, next page, and refer to the Screen Fields and Elements section for an explanation of each field.

- 3. Select Save
- Select **Devices** from the main menu panel to return to the **Devices** screen 4 and verify your entry.

#### Uploading Firmware to a Device

To upload firmware to a device:

- From the Device List window, select the device (from which you wish to 1. update or upload the firmware) by clicking the check box to the left of the device name.
- 2. Click Upload.

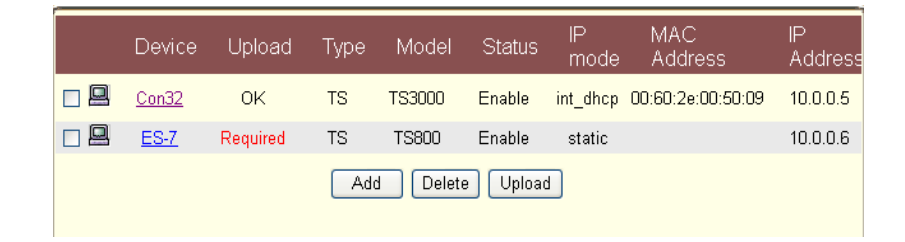

The Required flag in the Upload column indicates that, based on your device or any configuration changes you did to a device, you will need to upload the configuration or the firmware or both.

#### Deleting a Device

To delete (or unlink) a device from E2000, follow the steps below:

- 1. From the Device window, select any device you wish to delete by clicking on the checkbox on the lefthand side of the console icon.
- 2. Select the Delete button.

#### **Device Definition Screen**

Use the Device Definition screen, shown below, to configure a device.

|                  |                              |                                 | ٦ |
|------------------|------------------------------|---------------------------------|---|
| Users            | Device Name: Con32           | Туре: ТЗ 🛩                      |   |
| Consoles         | Model: TS3000 🛩              | Location: Rack-4 -London        |   |
| Devices          | Admin<br>Username:           | Admin<br>Password: Set Password |   |
| Alarm Trigger    | IP Address: 10.0.0.5         | Netmask: 255.0.0.0              |   |
| Profiles         | Default Gateway:             | DNS:                            |   |
| Firmware         | Base Port: 7001              | Connection: ssh                 |   |
| Info / Reporting | IP Mode: int_dhcp 💙          | MAC Address: 00 60 2e 00 50 09  |   |
|                  | Status: Enable 💙             | Auto upload: 🔲                  |   |
|                  | Firmware/Boot: - none / none | ✓                               |   |
|                  | Sa                           | we Reset                        |   |
|                  |                              |                                 |   |

Figure 4.5 - Device Definition Screen

#### **Screen Fields and Elements**

| Symbolic name linked to the console server device.                                     |
|----------------------------------------------------------------------------------------|
| Type of console server (currently supported servers are Cyclades TS and Cyclades ACS). |
| Model of TS or ACS selected.                                                           |
| Physical location of the device.                                                       |
| Admin superuser of the device.                                                         |
|                                                                                        |

| Admin Password  | Button to invoke a dialog box used to define the<br>Admin user's password. This password is used to<br>access the console server port, but NOT to change<br>the password. You must enter the SAME password<br>registered in the console server. |
|-----------------|----------------------------------------------------------------------------------------------------|
| IP Address      | IP address of console server in dotted notation.                                                                                                    |
| Netmask         | As indicated, in dotted notation.                                                                                                    |
| Default Gateway | As indicated, in dotted notation.                                                                                                    |
| DNS             | As indicated, in dotted notation.                                                                                                    |
| Base Port       | TCP port number allocated in the first serial port of the console server.                                                                                                    |
| Connection      | Drop down list to select connection method used<br>between E2000 and console serial port ( <b>SSH</b> or <b>Tel-net</b> ).                                                                                                    |
| IP Mode         | Drop down list. Select <b>int_dhcp</b> if APM E2000 is the DHCP server for this device, or <b>ext_dhcp</b> if DHCP is served by another server), or <b>Static</b> if using a static IP.                                                         |
|                 | See Configuring Your DHCP Server, this chapter.                                                                                                    |
| MAC Address     | As indicated, in dotted notation.                                                                                                    |
| Status          | Pull down list to select Enable or Disable.                                                                                                    |
| Auto Upload     | Selecting this check box will automatically upload<br>any configuration entries or changes you made on the<br>current screen.                                                                                                    |
|                 | See Auto Upload and Manual Upload, this chapter.                                                                                                    |
| Firmware/Boot   | Firmware to be uploaded into the console server.                                                                                                    |
| Save            | Button to save Device information entered through this window.                                                                                                    |
| Reset           | Button to reset the screen.                                                                                                    |

## Configuring Your DHCP Server

A DHCP server is build into the E2000. This means that you can use either your own company's DHCP server or the E2000 as your DHCP server. Or, if you are not using a DHCP server, you may use a static IP address.

The Device Definition window provides three IP modes in which to configure your DHCP server or static IP address. The IP address that you use depends on what type of mode you use.

| <pre>int_dhcp (internal)</pre> | Select this if you are using the E2000 as your DHCP<br>server. You decide on what IP address you wish to<br>use and then save the configuration in the Device<br>Definition screen.                                                                                                    |
|--------------------------------|----------------------------------------------------------------------------------------------------|
| ext_dhcp (external)            | Select this if you already have a DHCP server in<br>your LAN that you wish to use. You will need to get<br>from your System Administrator the IP address allo-<br>cated for your company's DHCP server.                                                                                                    |
| Static                         | Select this if using a static IP address. When using<br>the static mode, you (or your LAN/System Adminis-<br>trator) must first connect to the console server using<br>the serial console to enter the IP address. You must<br>then enter that same IP address in the E2000 through<br>the Device Definition screen. |

#### Auto Upload and Manual Upload

From the E2000 interface, there are two ways in which you can upload your device configuration to the console server(s):

- Auto Upload
- Manual Upload

When the **Auto Upload** box is checked from the Device Definition screen, anytime you make a change to a device or console parameter, the change is automatically uploaded to the console server after your select save from whichever screen you were making the change.

With Manual Upload (i.e., the Auto Upload in the Device Definition screen is unchecked and you upload by selecting Upload from the Device List screen) all changes are cached into the E2000 until you select the **Upload** button.

While automatic uploading saves you from having to open the Device List screen and clicking the **Upload** button, be aware that configuring in automatic mode can lead to slow system response due to excessive uploading.

## Uploading Firmware Configuration Data into the Console Devices

The E2000 can upload firmware from its firmware repository to any of the console devices. You can do this in either manual mode or automatic mode. To be in manual mode, the **Auto Upload** check box (Device Definition screen) must remain unchecked.

To upload firmware to a console device in manual mode, perform the following steps:

- 1. From the Device Definition Screen (Device List>Device Definition), select the firmware you wish to upload from the **Firmware/Boot** drop down list.
- 2. Click Save.

If y fig

, If you were on Auto Upload mode, the system should upload your conb figuration data at this point, ending the upload process.

- 3. Go back to the Device List screen and select the device(s) that need to be uploaded by clicking the corresponding checkbox, and then click **Upload**.
- 4. Select Upload Firmware/Configuration to select either Firmware, Configuration, or both).
- 5. Click Submit.

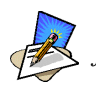

The **Upload Firmware/Bootcode** option appears even if the E2000 firmware repository is empty. If you click on it, you must wait for a while before a message appears to let you know that the firmware repository is empty.

#### **Profile List Screen**

The **Profiles** List screen, which lists the port profiles, is used in conjunction with console management. It is designed to help you configure the port profile that the target console uses. Port profiles define a standard set of parameters that are common to many consoles such as port speed, data bits, stop bits, and the like.

Before adding consoles, you must first define a suitable port profile.

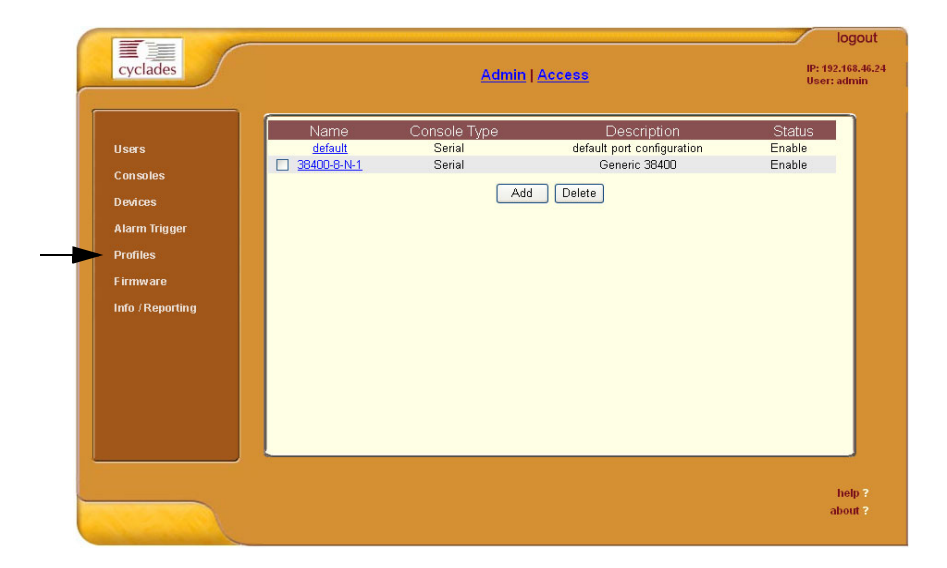

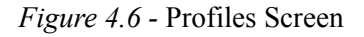

For a definition of the fieldnames on this screen, refer to the *Screen Fields* and *Elements* heading of the *Profile Definition* screen.

Use the Add button on this screen to invoke the Profile Definition screen.

#### Profile Definition Screen

Use the Profile Definition screen, below, to define your port settings.

| Users<br>Consoles<br>Devices<br>Alarm Trigger<br>Profiles<br>Firmware<br>Info / Reporting | Profile Name: cisco<br>Console Type: Borial v<br>Description: cisco serial port<br>Status: Enable v<br>port speed 19200 v<br>port data size 8 v<br>port sop bits 1 v<br>port parity none v |   |
|-------------------------------------------------------------------------------------------|----------------------------------------------------------------------------------------------------|---|
|                                                                                           | DCD sensitive off 💌<br>break sequence -break Save Reset                                                                                                    | v |

*Figure 4.7* - Profile Definition Screen

#### Screen Fields and Elements

| Profile Name        | Port name.                                                |
|---------------------|-----------------------------------------------------------|
| Console Type        | Drop down list to select type of console supported.       |
| Description         | Brief description of the profile.                         |
| Status              | Port status (Enable or Disable).                          |
| Port Speed          | Serial port baud rate.                                    |
| Port Data Size      | Number of data bits (7 or 8).                             |
| Port Stop Bits      | Number of stop bits (1 or 2).                             |
| Port Parity         | None, even, or odd.                                       |
| Port Flow           | Flow control (none, hardware, or software).               |
| DCD Sensitive       | How the console server responds to changes to DCD signal. |
| Port Break Sequence | As indicated.                                             |
| Save / Reset        | Buttons to save screen entries and reset screen.          |

## Adding a New Profile

To add a new profile, perform the following steps:

- 1. From the Profile List screen, select the **Add** button. The Profile Definition screen appears.
- 2. Enter profile information in the provided fields
- 3. Select Save to end.

## Modifying a Profile

- 1. From the Profile List screen, select the profile you wish to edit. The Profile Definition screen appears.
- 2. From the Profiles Definition screen, make your changes.
- 3. Select Save to end.

#### 4: Configuring the E2000

# Console Management

Console management is the process by which you configure E2000 to:

- Define all consoles to be accessed by E2000 users.
- Provide system information about each console.
- Select the type of user authentication to access a console.

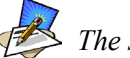

The system authenticates users from the console server.

- Assign each console to any number of users
- Select users to be notified in the event of a console alarm
- Add or delete a console

The next step in the configuration process is to add consoles attached to the recently added device.

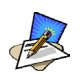

After adding a console, you must upload the configuration to the device before the console can become active. To prevent multiple uploads, it is advisable to add many consoles and then do one upload for the device to enable all the consoles that were added. See also the **Auto Upload** feature on page 4-17.

You perform console management using the following screens.

- Console List
- Console List>Console Definition
- And to some degree, User List>User Definition (You allocate or assign from one to as many consoles to a user from this screen.)

#### **Console List Screen**

The Console List screen, shown below, is the default screen for Console Management.

| EdgeRouter4 | Connect                  | ]                                                                                                    |                                                                                                    |                                                                                                    |                                                                                                    |
|-------------|--------------------------|----------------------------------------------------------------------------------------------------|----------------------------------------------------------------------------------------------------|----------------------------------------------------------------------------------------------------|----------------------------------------------------------------------------------------------------|
| Consol      | e Device                 | Port                                                                                                    | Location                                                                                                    | Description                                                                                                    | Status.                                                                                                    |
|             | <u>r4</u> Con32<br>Con32 | 2                                                                                                    | Rack4<br>Rack4 London                                                                                                    | Router                                                                                                    | Enable                                                                                                    |
|             |                          |                                                                                                    |                                                                                                    |                                                                                                    |                                                                                                    |
|             |                          | Add                                                                                                    | Delete                                                                                                    |                                                                                                    |                                                                                                    |
|             |                          |                                                                                                    |                                                                                                    |                                                                                                    |                                                                                                    |
|             |                          |                                                                                                    |                                                                                                    |                                                                                                    |                                                                                                    |
|             |                          |                                                                                                    |                                                                                                    |                                                                                                    |                                                                                                    |
|             |                          |                                                                                                    |                                                                                                    |                                                                                                    |                                                                                                    |
|             |                          |                                                                                                    |                                                                                                    |                                                                                                    |                                                                                                    |
|             |                          |                                                                                                    |                                                                                                    |                                                                                                    |                                                                                                    |
|             |                          |                                                                                                    |                                                                                                    |                                                                                                    |                                                                                                    |
|             | EdgeRouter4              | EdgeRouter4     Connect       Image: Construction     Image: Construction       Image: Construction     Construction       Image: Construction     Construction       Image: Construction     Construction       Image: Construction     Construction       Image: Construction     Construction | EdgeRouter4       Connect         Characté       Cons2       2         EdgeRouter4       Con32       1         RAS-25       Con32       1         Add | EdgeRouter4       Connect         Coverage       Port       Coverage         EdgeRouter4       Con32       2       Rack4         EdgeRouter4       Con32       1       Rack4         EdgeRouter4       Con32       1       Rack4         Add       Delete | EdgeRouter4       Connect         Connext       Port       Description         Image: Provide and the second second |

*Figure 4.8* - Console List Screen

For an explanation of each screen field, refer to the Screen Fields and Elements of the Console Definition screen, next screen section.

#### Sorting by Field Name

The Console List screen allows you to sort by field name. For example, to sort by location, simply click the column name (or field name), **Location**.

#### Connecting to a Console

There are two ways to connect to a console using Secure Shell (SSH):

Method 1: Using the dropdown menu.

- 1. From the Console List screen, select the console you wish to connect to from the console dropdown menu (located on the upper left corner of the main panel).
- 2. Click Connect.

Method 2: Using the main list.

1. From the Console List screen, select the console you wish to connect to by selecting the console icon to the left of the console name.

#### Defining a Console

- 1. From Console List>Console Definition screen, type in the console information into the field boxes, and select the appropriate choices from the drop down menus.
- 2. If you wish to select the current user to receive notifications, proceed to the next procedure, else select the **apply changes** button.
- 3. Return to the Consoles screen (by selecting Consoles from the menu panel) to verify your entry.

#### **Console Definition Screen**

Use the Console Definition screen to define in detail a target console, to select users to receive alarm notifications pertaining to the console, and to select users to have authorized access to the console.

| Users<br>Consoles<br>Devices<br>Alarm Trigger<br>Profiles<br>Firmware<br>Info / Reporting | Console EdgeRouter4<br>Name:<br>Port: 2<br>Description: Router<br>Machine Cisco 3620<br>Type: IOS<br>Connection: ssh v<br>Log naver v | Device Name: Con32 V<br>Profile Name: 38400-8-N-1 V<br>Location: Rack4<br>Machine Name: Cisco 3620<br>OS Version:<br>Authentication: local<br>Log Rotate Now | ×   |
|-------------------------------------------------------------------------------------------|----------------------------------------------------------------------------------------------------|----------------------------------------------------------------------------------------------------|-----|
|                                                                                           | Status: Enable V                                                                                                    |                                                                                                    | hel |

Figure: 4.9 - Console Definition Screen

#### **Screen Fields and Elements**

| <b>Console Name</b> | Required. Name of the console                                                                |
|---------------------|----------------------------------------------------------------------------------------------|
| Console Server      | <i>Required.</i> (Drop down list.) Console server to which the current console is connected. |
| Port                | <i>Required.</i> Port on the console server when the console is connected.                   |
| Profile Name        | Required. Name of port profile.                                                              |
| Description         | Brief description of the console.                                                            |
| Machine Type        | Type of machine connected to the console.                                                    |
| Machine Name        | Name of machine connected to the console.                                                    |
| OS Type             | Type of operating system.                                                                    |
| OS Version          | Version of operating system.                                                                 |

| Authentication                | <i>Required</i> . Drop down list to select the type of authentication for the E2000 to access the console port.                                                                           |
|-------------------------------|----------------------------------------------------------------------------------------------------|
| Status                        | Drop down list. Enable or Disable.                                                                                                    |
| Connection                    | <i>Required</i> . Drop down list. Method used to establish a console connection: SSH, Socket, or Telnet.                                                                                  |
| Select User to Notify         | Drop down list. User selected to receive alarm notifi-<br>cation pertaining to the target console.                                                                                        |
| Add / Delete                  | Buttons used to add or delete selected users (to be notified) from the <b>Users</b> list box.                                                                                             |
| Select User to Access Console |                                                                                                    |
|                               | Drop down list. User selected to have authorized access to the target console.                                                                                                    |
| Add / Delete                  | Buttons used to add or delete selected users (to access console) from the <b>Users</b> list box.                                                                                          |
| Save / Reset                  | Buttons to save entries or edits on the screen, and to reset the screen.                                                                                                    |
| Log Rotation                  | Frequency of the automatic log rotation process (Never, Daily, Weekly, Monthly).                                                                                                    |
| Logrotate Now                 | Use this button to close and compress the console<br>buffer log file, and to open a new file to receive new<br>log entries. This process overrides the Log Rotation<br>automatic setting. |

#### Selecting Users to be Notified

Assigning a user to a console enables the system to direct to the user all notifications (email or alarm) pertaining to the console. You can assign one or more users to receive the notification.

- 1. From the **Console** List>Console Definition screen, select a user from the **Select User to Notify** drop down menu.
- Select the Add button. The system should add the selected user into the Users view panel on the right.
- 3. To select another user, repeat steps 1 and 2.
## Log Rotate Now

Periodically, the system automatically compresses the file and then creates a new file to collect a new set of console data. The file rotation is seamless with no data loss as the system copies from one file to another.

As administrator, you have the option to manually compress the log file, archive it, and then open a new file to accept new logs.

To initiate the logrotation perform the following steps:

- 1. From the Consoles screen, select the console (for the particular console log you wish to rotate) to view the Console Detail screen.
- 2. From the Console Detail screen, click Logrotate Now.

## Setting Log Rotation in Auto Mode

You can also set the log rotation to be automatically performed on a daily, weekly, or monthly basis. To set the system to automatically initiate log rotation on a regular basis, perform the following steps:

- 1. From the Consoles screen, select the console (for the particular console log you wish to rotate) to view the Console Detail screen.
- 2. From the Console Detail screen, select the Logrotate button.
- 3. From the dropdown list select the frequency (daily, weekly, or monthly).
- 4. Click Save.

## Archiving Log Files

Once log files are rotated, the system stores them in: /var/log/consoles/rotated

You can back up these files to another server using the secure shell SCP program.

#### 4: Configuring the E2000

# User Management

User management is the process by which you configure the E2000 to:

- Add or delete a user
- Authorize a user to access consoles
- Provide user information
- Set, change or reset a user password
- Define a user as a regular user or as an administrator
- Assign any number of consoles to a user

User management consists of two screens:

- User List screen
- User Definition screen

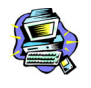

Any user who will use the E2000 application MUST be entered in the E2000 database in order to access the application. This is regardless of whether you are using any other authentication services, remote, local, or none.

## User List Screen

Use the User List screen, shown below, to view all E2000 system administrators and users. The screen shows a list of authorized E2000 users and other information about the user (*e.g.*, Name, Location, Phone) which you define in the User Definition screen.

Any user who will use the E2000 application MUST be entered in the E2000 database in order to have access to the application, regardless of whether you are using any other authentication services or not. Radius users, for example, must still be registered in the E2000 database through the user management screens.

| Users                | U    | ser Full<br>Name     | Department  | Location | Phone            | Mobile           | Pager            | Email       |
|----------------------|------|----------------------|-------------|----------|------------------|------------------|------------------|-------------|
| Consoles<br>Devices  | admi | <u>n</u><br>John Doe | Development | New York | 415-666-<br>1234 | 415-666-<br>6789 | 415-666-<br>4321 | john@abc.co |
| llarm Trigger        |      |                      | (           | Add De   | lete             |                  |                  |             |
| Profiles<br>Firmware |      |                      |             |          |                  |                  |                  |             |
| nfo / Reporting      |      |                      |             |          |                  |                  |                  |             |
|                      |      |                      |             |          |                  |                  |                  |             |
|                      |      |                      |             |          |                  |                  |                  |             |
|                      |      |                      |             |          |                  |                  |                  |             |

Figure 4.10 - User List Screen

For an explanation of each screen field, refer to the *Screen Fields and Elements* of the User Definition screen, next screen section.

| Add   | This button invokes the User Definition screen and   |
|-------|------------------------------------------------------|
|       | allows you to enter a new user or modify an existing |
|       | user, which you select from the current window.      |
| Reset | This button resets the screen to allow new entries.  |

#### User Definition screen

Use the User Definition screen, shown below, to define a new user or modify an existing user.

| cyclades      | IP Address: 192.166<br>Hostname: apm-az.<br>Username: admin<br>Version: V_1.0.0 (St                                                                                                    | logout<br>.47.86<br>cyclades.com<br>ep/30/03) |
|---------------|----------------------------------------------------------------------------------------------------|-----------------------------------------------|
| Users         | User Name: graham Full Name: Graham Holt                                                                                                    |                                               |
| Consoles      | Department: SAN Admin Location: Fremont                                                                                                    |                                               |
| Devices       | Phone:         510 123 4567         Mobile:         510 123 4566                                                                                                    |                                               |
| Alarm Trigger | Pager: Email: graham@bogus.mail.com                                                                                                    |                                               |
| Profiles      | Status: Enable V Local Set Password Set Password                                                                                                    | =                                             |
| Firmware      | Admin User:<br>Select Add><br>Console: Console: Con |                                               |
|               | etp ? back try changes cancel changes apply changes next                                                                                                    | <ul> <li>unsaved<br/>changes</li> </ul>       |

Figure 4.11 - User Definition Screen

| User Name      | User's login ID.                                                                                                    |
|----------------|----------------------------------------------------------------------------------------------------|
| Full Name      | User's complete name.                                                                                                    |
| Department     | As indicated.                                                                                                    |
| Location       | As indicated.                                                                                                    |
| Phone          | As indicated.                                                                                                    |
| Mobile         | As indicated.                                                                                                    |
| Pager          | As indicated.                                                                                                    |
| Email          | As indicated. This field is also used by the trigger to<br>notify the user of any event or issue relating to con-<br>soles and other system areas delegated to him. |
| Local Password | Checking this box sets the user password for local authentication.                                                                                                  |

| NOTE:               | Even though you may be using another server<br>authentication (e.g., LDAP, Radius), it is advisable<br>that you activate the password for local authentica-<br>tion in the event that your authentication server fails |
|---------------------|----------------------------------------------------------------------------------------------------|
| Admin User          | Check box to authorize user access to the web appli-<br>cation in <i>admin</i> mode.                                                                                                    |
| Select Console      | Assigns console(s) to the current user.                                                                                                    |
| Consoles list panel | Lists all consoles to which the current user has access.                                                                                                    |
|                     | This can also be set in the Console Definition screen.                                                                                                    |

#### Adding a User

To add a user who will access a console port, perform the following steps:

- 1. From the User List screen, select the **Add** button. The system will bring up the User Definition screen.
- 2. From the User Definition screen, type in the user information into the field boxes, and select the appropriate status from the **Status** drop down menu.
- 3. If you are ready to assign consoles to the current user, select each applicable console from the **Select Console** drop down menu, and then select the Add button. Otherwise, click the apply changes button to complete the user entry.

#### Deleting a User

From the User List screen, click the check box on the left hand side of the user name, and then select the **Delete** button.

You can delete as many users as you need to at one time.

#### Selecting Consoles for a User

To select consoles for a user, perform the following steps:

- 1. From the User List screen, select the user to whom you will assign a console. The system will bring up the User Definition screen.
- 2. From the **Select Console** drop down menu of the User Definition screen, select the console you want to assign to the current user.
- 3. Select the **Add** button.
- 4. To add another console, repeat steps 2 and 3.

#### Setting Up the Local Password

You can set up users to have local authentication by setting the Local Password, and defining the user name and password.

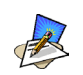

While using Radius or LDAP does not require local authentication, you may always consider setting up the local password in the AlterPath Manager. A local password is useful in cases where the authentication server may be inaccessible due to network problems or for user names which cannot easily be added to an authentication server such as 'root' and 'admin'.

To set up local authentication for a user, follow the following steps:

1. From the User List screen, select the user for whom you will set a password.

The system will bring up the definition screen for that user.

2. If a password has not been set up, from the User Definition screen, select set password.

System brings up the Password dialog box.

- 3. From the password dialog box, enter the password twice, and then click **Submit**.
- 4. From the User Definition screen, click on the Local Password check box.
- 5. From the User Definition screen, click **Save**.

# Triggers and Alarms Management

Triggers and alarms management is the process by which you configure the E2000 to:

- Create and define trigger strings
- Modify or delete a trigger
- Create an alarm for each string, as needed, and prioritize the alarm.
- Create notification events (email list).
- Allocate an alarm to one or more users

## Screens used in Triggers and Alarms Management

Triggers and Alarms Management consists of two screens:

- Alarm List
- Alarm List>Trigger Definition

Additionally, you will need the following screens to define the following:

• User List>User Definition Use the User Definition screen to set user email address for user notification.

You use the User Definition screen in Alarm Trigger management to define or verify the email that is used when a user is notified of an event.

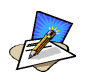

Users who use the application in Access Mode also have the capability to change their email address through the User Profile screen.

• Console List>Console Definition Use the Console Definition screen to assign users to be notified of an alarm originating from a specified console.

#### Alarm Trigger List Screen

The Alarm Trigger List screen, shown below, is used to:

- Open the Trigger Alarm Definition screen
- Add or delete an alarm.

| cyclades                                                                                  |                                           | Admin   Access                                     | 2                |                      |                            | Iogou<br>IP: 192.168.47<br>User: admin |
|-------------------------------------------------------------------------------------------|-------------------------------------------|----------------------------------------------------|------------------|----------------------|----------------------------|----------------------------------------|
| Users<br>Consoles<br>Devices<br>Alarm Trigger<br>Profiles<br>Firmware<br>Info / Reporting | Alarm Trigger<br>login incorrect<br>panic | Expression<br>Login incorrect<br>panic<br>Add Dele | Notify<br>Y<br>Y | Create<br>Alarm<br>Y | Priority<br>Info<br>Severe | Status<br>Enable<br>Enable             |
|                                                                                           |                                           |                                                    |                  |                      |                            | help ?<br>about ?                      |

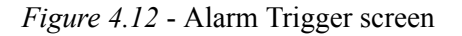

For an explanation of each screen field, refer to the *Screen Fields and Elements* of the Alarm Trigger Definition screen, next screen section.

#### Adding or Deleting an Alarm

See Creating an Alarm Trigger, next section. See Deleting an Alarm Trigger, next section.

#### Alarm Trigger Definition Screen

Use the Alarm Trigger Definition screen, shown below, to define triggers to generate user notifications and alarms.

|                                                                                           |                                                                                                    | logout                           |
|-------------------------------------------------------------------------------------------|----------------------------------------------------------------------------------------------------|----------------------------------|
| cyclades                                                                                  | Admin   Access                                                                                                    | IP: 192.168.47.86<br>User: admin |
| Users<br>Consoles<br>Devices<br>Alarm Trigger<br>Profiles<br>Firmware<br>Info / Reporting | Alarm Trigger<br>Name:<br>Trigger<br>Expression:<br>Notify: Y v<br>Create Alarm: Y v<br>Priority: Info v<br>Status: Enable v<br>Save Reset |                                  |
|                                                                                           |                                                                                                    | help ?                           |
| JAKES 112                                                                                 |                                                                                                    | about ?                          |

Figure 4.13 - Trigger Alarm Definition Screen

| Alarm Trigger Name | Name of the trigger. Selecting a trigger name invokes the Trigger Definition screen for that trigger. |
|--------------------|----------------------------------------------------------------------------------------------------|
| Trigger Expression | String used to generate a trigger.                                                                    |
| Notify             | Yes or No. Indicates if system needs to notify ( <i>i.e.</i> , send an email to) the user.            |
| Create Alarm       | Yes or No. Indicates if system needs to send an alarm to the user.                                    |
| Priority           | Indicates the priority or severity level of the alarm.                                                |
| Status             | Enable or disable a trigger.                                                                          |
| Save (button)      | Select this button to save your trigger entry.                                                        |
| Reset (button)     | Select this button to reset the screen to create a new trigger entry.                                 |

#### Creating an Alarm Trigger

A trigger is a text string that you create to generate any one or combination of the following:

- Email notification for users or administrators
- Alarm

To create a trigger perform the following steps:

- 1. From the **Alarm Trigger** screen, select the **Add** button. This brings up the Trigger Definition screen.
- 2. Fill in the fields and select the selectable fields.

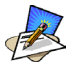

The trigger string from which the system will base the trigger search is defined in the **Trigger** field.

3. Else, select the **apply changes** button to complete the procedure.

#### Deleting an Alarm Trigger

- 1. From the main Alarm Trigger screen, select the triggers to be deleted by clicking the check boxes to the left of each trigger name.
- 2. Select the Delete button.

#### Info Reporting Main Screen

Info Reporting is composed of two screens: Info Reporting main screen and Info Reporting detail screen. The Info Reporting main screen lists all console access information by users and administrators.

| Users            | Session<br>Start<br>Date | Session<br>End<br>Time | Session<br>End<br>Date | Session<br>End<br>Time | User<br>Name | Session Id                              |       |
|------------------|--------------------------|------------------------|------------------------|------------------------|--------------|-----------------------------------------|-------|
| Consoles         | 2003-10-24               | 18:27:49               | 0.000                  | 111110                 | admin        | F0E373E00E0A4                           | B7C   |
|                  | 2003-10-24               | 17:54:49               |                        |                        | john         | 20989DAEF17EE                           | 07EF  |
| Devices          | 2003-10-24               | 17:49:52               |                        |                        | admin        | 65576AD219DD5                           | 670E  |
| Alarm Trigger    | 2003-10-24               | 17:44:48               |                        |                        | admin        | CE3B7F4AAA988                           | 5982F |
| indim niggoi     | 2003-10-24               | 17:43:48               |                        |                        | admin        | CD38966EFE820                           | CEA3  |
| Profiles         | 2003-10-24               | 17:42:15               |                        |                        | John         | 9DF44/B6CB328                           | UD31  |
|                  | 2003-10-24               | 17:39:31               |                        |                        | admin        | 45350/9AAUBB5                           | IA127 |
| Firmware         | 2003-10-24               | 17.20:37               |                        |                        | aumin        | D/011F52UA9620                          | CARL  |
| Info /Donortin a | 2003-10-24               | 17.22.42               |                        |                        | admin        | BE5DE40205508                           | CASE  |
| min / Reporting  | 2003-10-24               | 17.10.00               |                        |                        | aurini       | 000000000000000000000000000000000000000 |       |
|                  | 5                        |                        |                        |                        |              |                                         | >     |

Figure 4.14 - Info Reporting Main Screen

| Session Start Date | Date when the session started. |
|--------------------|--------------------------------|
| Session Start Time | Time when the session started. |
| Session End Date   | Date when the session ended.   |
| Session End Time   | Time when the session ended.   |
| User Name          | Name of session user.          |
| Session ID         | As indicated.                  |
|                    |                                |

#### Info Reporting Detail Screen

Use the Info Reporting Detail screen to view information (console name, action taken, result) about console activities by users and administrators alike.

| cyclades                                                                                  |              | Admin   Access |        | logout<br>IP: 192.168.47.86<br>User: admin |
|-------------------------------------------------------------------------------------------|--------------|----------------|--------|--------------------------------------------|
| Users<br>Consoles<br>Devices<br>Alarm Trigger<br>Profiles<br>Firmware<br>Info / Reporting | Console Name | Action         | Result |                                            |
|                                                                                           |              |                |        | help ?<br>about ?                          |

Figure 4.15 - Info Reporting Detail Screen

| Console Name | Name of console.                                     |
|--------------|------------------------------------------------------|
| Action       | Action taken pertaining to a console issue or alarm. |
| Result       | Result of that action.                               |

# Firmware Management

AlterPath Manager E2000 contains a firmware repository. Each time a new firmware is released for the ACS, TS, PMxx, or KVM, Cyclades will release a package for E2000 to import.

The package contains firmware, boot code, release notes, user manual and dependency file. The dependency file is used to ensure you do not load the firmware to the wrong device or perform invalid upgrade operations.

The Firmware screen provides a management tool for you to:

- Import firmware updates
- Keep track of firmware updates
- Document any comments regarding the particular firmware
- Access manuals and release notes

Firmware Management consists of two screens:

- Firmware List screen
- Firmware Definition screen.

Any firmware that you add to the Firmware List screen is also reflected in the Device Definition screen (specifically, the **Firmware/Boot** list fieldbox). The next time you create a new device, the system will prompt you to upload the new firmware, as necessary.

#### Firmware List Screen

You use the Firmware List screen to open the Firmware Definition screen, and to add or delete a firmware.

| Users            | FW<br>Versio      | Boot<br>n Version                     | Release              | Manual<br>Version | Model          | Status ᅌ |
|------------------|-------------------|---------------------------------------|----------------------|-------------------|----------------|----------|
| Consoles         | <u>V 2.1.4</u>    | Alternate Bast                        |                      |                   | ACS1<br>ACS4   |          |
| Devices          | (Aug/11/0<br>#b3  | 3) Alternate 6001<br>2.0.1 (Jun/04/03 | ) 2003-08-11 /       | ACS211-Manual     | ACS16<br>ACS32 | Enable   |
| Profiles         | □ <u>V 2.1.4</u>  | Alternate Boot                        | 、2003-09-11 <i>/</i> | ACS211-Manual     | ACS48<br>TS110 | Enable   |
| Firmware         | <u>(366)/11/0</u> | <u>o</u> , 2.0.2 (0000000)            | Add Del              | ete               |                |          |
| Info / Reporting |                   | L                                     |                      |                   |                | ~        |

Figure 4.16 - Firmware Screen

For an explanation of each screen field, refer to the *Screen Fields and Elements* of the Firmware Detail screen, next screen section.

#### Adding Firmware

Firmware files (.tgz) are normally downloaded from the web and copied into the E2000 via Secure Copy (SCP). To add or import new firmware, follow this procedure:

- 1. From the web (www.cyclades.com), download the firmware to your computer.
- Using the CLI, use the SSH scp command to copy the firmware to E2000. Example: scp v214.tgz root@<ip\_address>:/usr/fw
- 3. Open the Firmware List screen and click the **Import** button.

The system should add the new firmware on the Firmware List screen. The system also updates the Firmware/Boot drop down list in the Device Definition screen.

#### **Deleting Firmware**

To delete a firmware, perform these steps:

- 1. From the menu panel, select Firmware.
- 2. From the Firmware List screen, select the checkmark box of the firmware you wish to delete.
- 3. Select the Delete button, accordingly.

#### Uploading Firmware Configuration Data into the Console Devices

The E2000 can upload firmware from its firmware repository to any of the console devices. To upload firmware to a console device, perform the following steps:

- 1. From the Device Definition Screen (Device List>Device Definition), select the firmware you wish to upload from the **Firmware** drop down list.
- 2. Click Save.

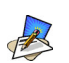

If you were on Auto Upload mode, the system should automatically upload your configuration data at this point, ending the upload process.

- 3. Go back to the Device List screen and select the device(s) that needs to be uploaded, and then click **Upload**.
- 4. Select Upload Firmware Configuration (you have the choice to select either Firmware, Configuration, or both).
- 5. Click Submit.

#### Firmware Detail Screen

Use the Firmware Detail screen, shown below, to:

- View firmware details
- Add comments regarding a firmware.
- Assign a status to a firmware
- Access Manuals and Release Notes

| Users                    | Model: ACS1 ACS4 ACS                                 | 58 ACS16 ACS32 ACS48                 |
|--------------------------|------------------------------------------------------|--------------------------------------|
| Consoles                 | FW Version: V_2.1.4 (Aug/11/0                        | 03) #b3 <b>Release Date</b> : 2003-0 |
| Devices<br>Alarm Trigger | Boot Code Alternate Boot 2.0<br>Version: (Jun/04/03) | .1 HW Revision:                      |
| Profiles                 | Manual Version: ACS211-Manual                        | Manual                               |
| Firmware                 | FW Dependency:                                       | Release Notes                        |
| Info / Reporting         | new file                                             | ×                                    |

Figure 4.17 - Firmware Detail Screen

| Model             | Models to which firmware is applied.                  |
|-------------------|-------------------------------------------------------|
| FW Version        | Firmware version.                                     |
| Release Date      | Firmware's release date.                              |
| Boot Code Version | As indicated.                                         |
| HW Revision       | Hardware revision, if any                             |
| Manual Version    | As indicated                                          |
| Manual            | Hyperlinks to firmware documentation.                 |
| FW Dependency     | As indicated.                                         |
| Release Notes     | Links to release notes.                               |
| Comments          | Text entry box for user comments.                     |
| Status            | Drop list to select <b>Enable</b> or <b>Disable</b> . |

#### Viewing and Accessing Firmware Information

To view and access firmware details, follow these steps:

1. From the Firmware List screen, select the particular Firmware Version you wish to view.

The screen brings up the Firmware Detail screen. From the Firmware Details screen, you can do any of the following:

- 2. To access firmware documentation, select Manual.
- 3. To access Release Notes for the current firmware, select Release Notes.
- 4. Type in notes in the Notes input text box and then select **Save** to enter notes and comments about the current firmware.
- 5. If needed, enter the status (Enable/Disable) of the firmware installation or update.

## System Recovery Procedures

In the event that the E2000 goes down, on restart, the system will check the integrity of the file system. If any problem is found, then the system should attempt to repair any damage that may have occurred.

When performing a recovery procedure to the E2000, if there is too much damage, you have the option to stop the booting process and take recovery actions through the serial console as follows:

- 1. Rebuild system partition
- 2. Rebuild database
- 3. Rebuild data log partition

The rest of the configuration process is done through the GUI/web interface.

If E2000 goes down, you will still have direct access to ports and consoles. You will, however, need to redefine the devices This page has been left intentionally blank.

# Appendix A: E2000 Hardware Specifications

| CPU                   | Intel® Celeron® 600MHz                                                             |
|-----------------------|------------------------------------------------------------------------------------|
| Memory                | 256MB SDRAM<br>256MB CompactFlash                                                  |
| Interfaces            | 2 Ethernet LAN 10/100BT<br>1 RS-232 serial console port                            |
| Operating System      | Netlinos Open Source Networking OS                                                 |
| Security              | RADIUS, LDAP, SSHv2, SSL                                                           |
| Management            | Text-based console shell access, Cyclades Web-<br>based management (CWM) interface |
| Dimensions            | 17in x 1.75in x 14in (1U rack-mountable unit)                                      |
| Power                 | 150W, 115/230 VAC input (auto-range)                                               |
| Operating Temperature | 50°F to 112°F (10°C to 44°C)                                                       |
| Certifications        | FCC Class A, CE                                                                    |

Supported web browsers and java runtime systems:

- Mozilla 1.0.2/java plugin 1.4.2
- Netscape 7.1/java plugin 1.4.2
- Internet Explorer 6.0/java plugin 1.4.2

The Java Runtime plugin is available from the Sun web site at: http://java.sun.com/products/plugin/

#### A: E2000 Hardware Specifications

# List of Figures

| Figure 1.1 - Frontview of E2000                | 1-1  |
|------------------------------------------------|------|
| Figure 1.2 - Backview of E2000                 | 1-2  |
| Figure: 1.3 - Private Network Topology         | 1-8  |
| Figure 1.4 - Single Network Topology           | 1-9  |
| Figure 3.1 - E2000 User Login Screen           | 3-3  |
| Figure 3.2 - Parts of the Access (User) Screen | 3-4  |
| Figure 3.3 - Alarms Screen                     | 3-6  |
| Figure 3.4 - Ticket Information Screen         | 3-8  |
| Figure 3.5 - Console Screen                    | 3-10 |
| Figure 3.6 - Console Detail Screen             | 3-12 |
| Figure 3.7 - Console Logs Screen               | 3-14 |
| Figure 3.8 - Logs Screen                       | 3-16 |
| Figure 3.9 - Event Logs Browser                | 3-17 |
| Figure 3.10 - Data Buffer Browser              | 3-18 |
| Figure 3.11 - User Profile Screen              | 3-19 |
| Figure 4-1: Configuration Flow Diagram         | 4-2  |
| Figure 4.2 - E2000 Login Screen                | 4-10 |
| Figure 4.3 - Parts of the Application Screen   | 4-11 |
| Figure 4.4 - Device List Screen                | 4-13 |
| Figure 4.5 - Device Definition Screen          | 4-15 |
| Figure 4.6 - Profiles Screen                   | 4-19 |
| Figure 4.7 - Profile Definition Screen         | 4-20 |
| Figure 4.8 - Console List Screen               | 4-22 |
| Figure: 4.9 - Console Definition Screen        | 4-24 |
| Figure 4.10 - User List Screen                 | 4-28 |
| Figure 4.11 - User Definition Screen           | 4-29 |
| Figure 4.12 - Alarm Trigger screen             | 4-33 |
| Figure 4.13 - Trigger Alarm Definition Screen  | 4-34 |
| Figure 4.14 - Info Reporting Main Screen       | 4-36 |
| Figure 4.15 - Info Reporting Detail Screen     | 4-37 |
| Figure 4.16 - Firmware Screen                  | 4-39 |
| Figure 4.17 - Firmware Detail Screen           | 4-41 |

List of Figures